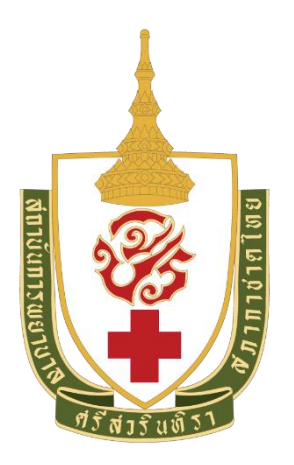

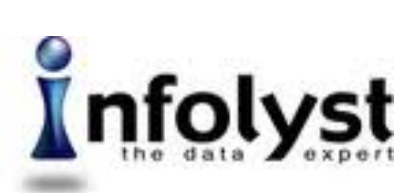

เอกสารคู่มือการใช้งาน (User Manual) (ส่งมอบงาน งวดที่ 4)

โครงการพัฒนาระบบงานสารสนเทศเพื่อการตัดสินใจ BI: Business Intelligence Phase 2

นำเสนอ สถาบันการพยาบาลศรีสวรินทิรา สภากาชาดไทย

# โดย บริษัท อินโฟลิสท์ จำกัด

This document is the confidential and proprietary property of Infolyst. It may contain approaches, techniques, and other information proprietary to Infolyst, and shall not be disclosed in whole or in part to third parties without the prior written consent of Infolyst.

Copyright 2020 Infolyst Company Limited. All Rights Reserved

## ประวัติการควบคุมเอกสาร

| รายละเอียดเอกสาร   | ผู้เขียน               | วันที่          |
|--------------------|------------------------|-----------------|
| จัดเตรียมเอกสารโดย | ผุสดี พิมพ์สะอาด       | 29 กรกฎาคม 2563 |
| ตรวจสอบโดย         | สาธิต สุวรรณธาราเรื่อง | 31 กรกฎาคม 2563 |

## การแก้ไข

| เวอร์ชัน | วันที่แก้ไข | รายละเอียดการแก้ไข | หน้าที่แก้ไข | จุดประสงค์ |
|----------|-------------|--------------------|--------------|------------|
| -        | -           | -                  | -            | -          |
|          |             |                    |              |            |

#### การกระจายเอกสาร

| ชื่อ และ นามสกุล   | องค์กร / หน่วยงาน           | วันที่         |
|--------------------|-----------------------------|----------------|
| คุณศรัณยา จันทรตรี | หัวหน้าฝ่ายบริการการศึกษา   | 3 สิงหาคม 2563 |
|                    | สถาบันการพยาบาลศรีสวรินทิรา |                |
|                    | สภากาชาดไทย                 |                |

# สารบัญ

| การ SIGN IN เพื่อเข้าสู่ระบบ                                   | 4  |
|----------------------------------------------------------------|----|
| การเลือกดูรายงานในด้านต่างๆ                                    | 8  |
| การย่อ/ขยายการแสดงผล การเรียงลำดับ (SORT) และการ EXPORT ข้อมูล | 11 |
| การ DRILL DOWN และ DRILL UP ข้อมูล                             | 13 |
| รายงานประเภท MICROSOFT REPORTING SERVICES                      | 15 |
| การ SIGN OUT เพื่อออกจากระบบ                                   | 18 |
| MS POWER BI ON SMART DEVICES                                   | 19 |

1. ทำการเปิด Web Browser และกรอก URL ไปที่ <u>http://stin.ac.th</u> เลือกที่เมนู **(1) ระบบสารสนเทศ** 

### เลือก (2) ระบบสารสนเทศเพื่อการตัดสินใจ (BI)

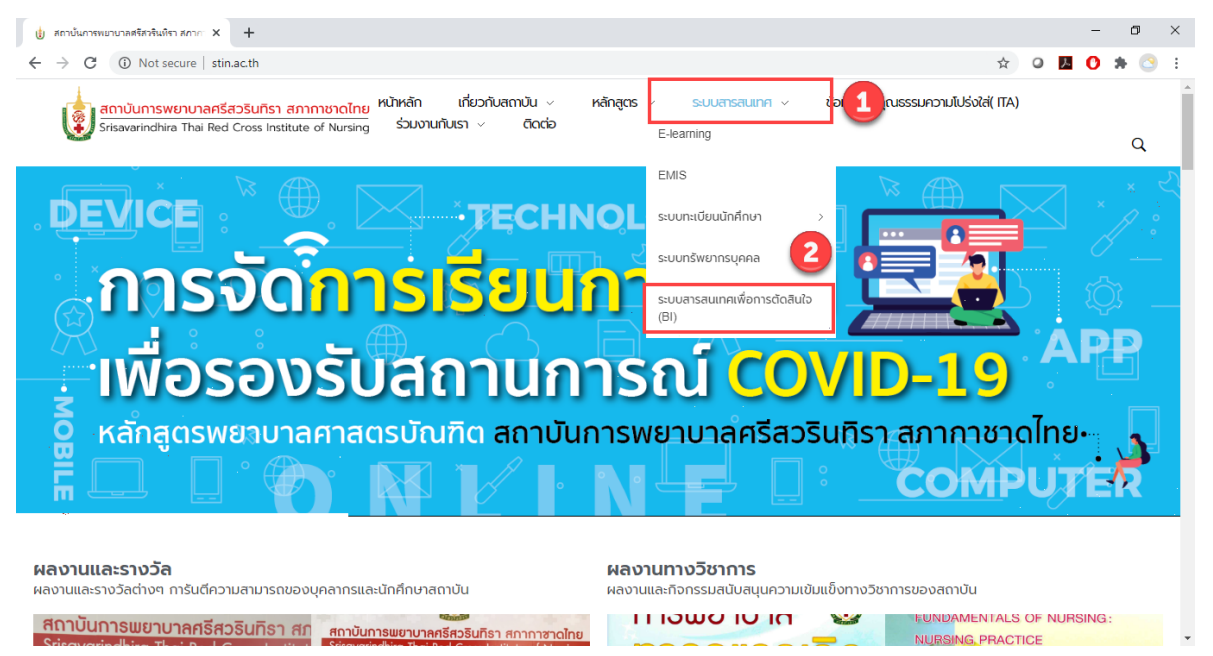

 หากไม่ปรากฏเมนูตามรูปในข้อ 1 เนื่องจาก Computer หรือ Notebook บางเครื่องที่มีการปรับความ ละเอียดหน้าจอที่แตกต่างกัน จะทำให้เมนูย้ายมาอยู่มุมบนขวาแทน (ตามลูกศรชี้) ให้คลิกที่นี่

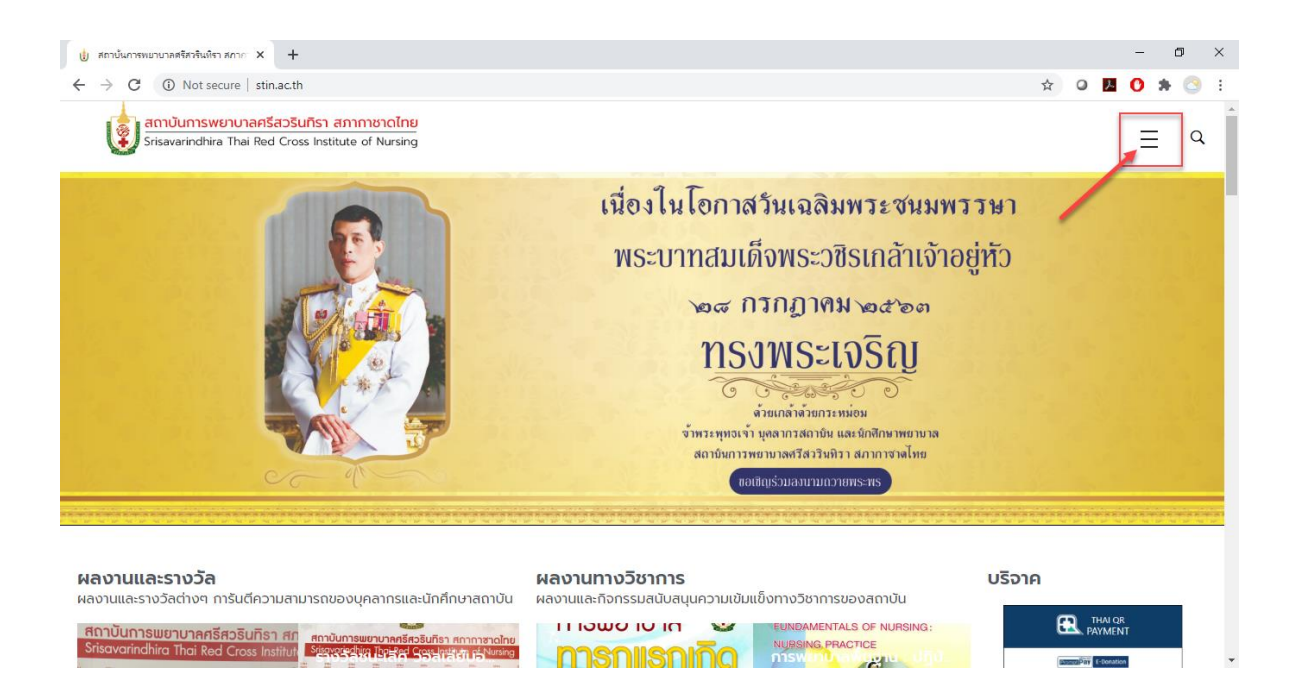

## 3. เลือกที่เมนู (1) ระบบสารสนเทศ เลือก (2) ระบบสารสนเทศเพื่อการตัดสินใจ (BI)

| ป่ สถาบันการพบาบาลสร้องจินฟิรา สภาก X +                                                                                                    |                          |                       | -              | c        |    | ×  |
|----------------------------------------------------------------------------------------------------|--------------------------|-----------------------|----------------|----------|----|----|
| $\leftarrow$ $\rightarrow$ C $\odot$ Not secure   stin.acth                                                                                                    | ☆                        | 0                     | C              | *        | 0  | :  |
| สถาบันการพยาบาลครีสวรินทิรา สภากาชาดไทย<br>Srisavarindhira Thai Red Cross Institute of Nursing                                                                                                    | ×                        |                       |                |          |    | *  |
| เนื่องในโอกาสวันเฉลิมพระชนมพรรษ                                                                                                    | หน้าหล้<br>ไ<br>เกี่ยวกั | ัก<br>บสถาบัน         |                |          | +  | ľ  |
| พระบาทสมเด็จพระวชิรเกล้าเจ้าอยู่หัว<br>๑๙ กรกฎาคม ๖๙๖๓                                                                                                    | )<br>หลักสูง             | .15                   |                |          | +  |    |
| 🕒 🕺 กรงพระเจริญ                                                                                                    | ระบบส                    | ารสนเทศ               | i              |          | -  |    |
| จ้ายแกล้าล้ายกาะหม่อม<br>จำยะกล้าล้ายกาะหม่อม<br>จำหวะหุกเรงจำ มุลล กาะสลกวัย และยกสักษาหยาบาล<br>รถายกาะหน่างสลาวัย และยกสักษาหยาบาล                                                                                                    | E-lea                    | ming                  | . <del>.</del> |          |    |    |
| Boliky SJUAAU TUKI TA KATA KATA KATA KATA KATA KATA KATA                                                                                                    | s:UU                     | ารัพยากร              | บุคคล          |          | +  | I. |
| 2                                                                                                    | S:UU<br>(BI)             | สารสนเทศ              | าเพื่อกา       | เรตัดสิน | lə |    |
| ผลงานและรางวัล<br>ผลงานและกังวัลต่างๆ การันดีความสามารถของบุคลากรและนักคึกษาสถาบัน ผลงานและกัจกรรมสนับสนุนความเข้มแข็งทางวิชาการของสถาบัน                                                                                                    | รี<br>ข้อมูลด            | ้ทันคุณธ <sup>ุ</sup> | SSUAC          | າມໂປຣູ່  | ใส | •  |
| AnnOunswerumanska Stufish Annowerumanska Stufish Annorske Stufish Annorske |                          |                       |                |          |    | ÷  |

 ระบบจะทำการเปิดหน้าเว็บไซต์ ของ Microsoft Power BI ให้กรอก username และ password เพื่อ Sign In เข้า Microsoft Power BI โดยมีรูปแบบดังนี้

### Username : xxxx@stin.ac.th

Password : xxxxx

|                                                                                                    |    |      |          |            |          | <i>(</i> 7) |     | ~ |
|----------------------------------------------------------------------------------------------------|----|------|----------|------------|----------|-------------|-----|---|
| Sign in to your account X Toulization   Microsoft Po X +                                                                                      |    |      |          |            | _        | D           | 3   | × |
| ← → C ▲ login.microsoftonline.com/common/oauth2/authorize?client_id=871c010f-5e61-4fb1-83ac-98610a7e9110&response_type=code%20id_token&scope= | ₿ĝ | ☆    | 0        | <u>, 1</u> | 0        | * (         | 3   | : |
| Microsoft<br>Sign in<br>Email or phone<br>Can't access your account?<br>Sign in with a security key (?)                                       |    |      |          |            |          |             |     |   |
| Back Next                                                                                                    |    | Tern | ns of us | e P        | rivacy ( | ž cook      | ies |   |

### 5. คลิก Next

6. หลังจากนั้นจะพบกับหน้าแรกในการใช้งาน Microsoft Power BI ดังนี้ หมายเหตุ: หน้าจอเริ่มต้นของแต่ละบุคคลอาจไม่เหมือนกัน

| ad           | Power BI                             | × +                                      |                    |                            |                                      |                   | - 0                                                    | ×             |  |  |  |  |  |  |  |
|--------------|--------------------------------------|------------------------------------------|--------------------|----------------------------|--------------------------------------|-------------------|--------------------------------------------------------|---------------|--|--|--|--|--|--|--|
| $\leftarrow$ | → C app.powerbi                      | .com/home?noSignUpCheck=1                |                    |                            |                                      |                   | ☆ 0 📕 🗘 🗯                                              | <u>&gt;</u> : |  |  |  |  |  |  |  |
|              | Power Bl Home                        |                                          |                    |                            | New look off                         | Search            | © ⊻ 2                                                  |               |  |  |  |  |  |  |  |
| =            |                                      | Good afternee                            | n Administrator    |                            |                                      |                   |                                                        |               |  |  |  |  |  |  |  |
| <b>6</b>     | Home                                 | Good atternoor                           | n, Auministrator   |                            |                                      |                   |                                                        |               |  |  |  |  |  |  |  |
| ☆            | Favorites >                          | Favorites + frequents                    |                    |                            |                                      |                   |                                                        |               |  |  |  |  |  |  |  |
| ٩            | Recent >                             | *                                        |                    |                            |                                      |                   | *                                                      |               |  |  |  |  |  |  |  |
| ₽            | Apps                                 | Ø                                        |                    |                            |                                      |                   |                                                        |               |  |  |  |  |  |  |  |
| ۶R           | Shared with me                       | กระบวนการภายใน                           | กระบวนการภายใน     | 2. งานบุคคล                | 1. การเงินงบประมาณ                   | 4. การเรียนการสอน | 1. การเงินงบประมาณ                                     |               |  |  |  |  |  |  |  |
|              | Learn                                | ⑦ Dashboard                              | G Workspace        | Generation Workspace       | G Workspace                          | 🕒 Workspace       | ₽ Арр                                                  |               |  |  |  |  |  |  |  |
| D            | Workspaces ><br>1. การเงินงบประมาณ ~ |                                          | P2                 | <b>A</b>                   |                                      |                   |                                                        |               |  |  |  |  |  |  |  |
|              |                                      | การเงิน                                  | Phase 2            | นักศึกษา                   |                                      |                   |                                                        |               |  |  |  |  |  |  |  |
|              |                                      | 🕒 Workspace                              | C Workspace        | Workspace                  |                                      |                   |                                                        |               |  |  |  |  |  |  |  |
|              |                                      |                                          |                    |                            |                                      |                   |                                                        |               |  |  |  |  |  |  |  |
|              |                                      | Recents See all                          |                    |                            | My apps See all                      |                   |                                                        |               |  |  |  |  |  |  |  |
| Я            | Get data                             | 1. การเงินงบประมาย<br>Last accessed: now | n nstur<br>Last ac | หนการภายใน<br>ccessed: now | 1. การเงินงบประ<br>Last updated: Jul | มาณ<br>14, 2020   | <b>. การบริการวิชาการ</b><br>ist updated: Jul 14, 2020 |               |  |  |  |  |  |  |  |

 คลิกที่ Menu App ทางซ้ายมือ เพื่อเริ่มต้นการใช้งาน โดย App จะเป็นหมวดหมู่ของรายงานที่ Report Builder ได้ทำการสร้างขึ้น ซึ่งมีจำนวนทั้งหมด 8 กลุ่ม

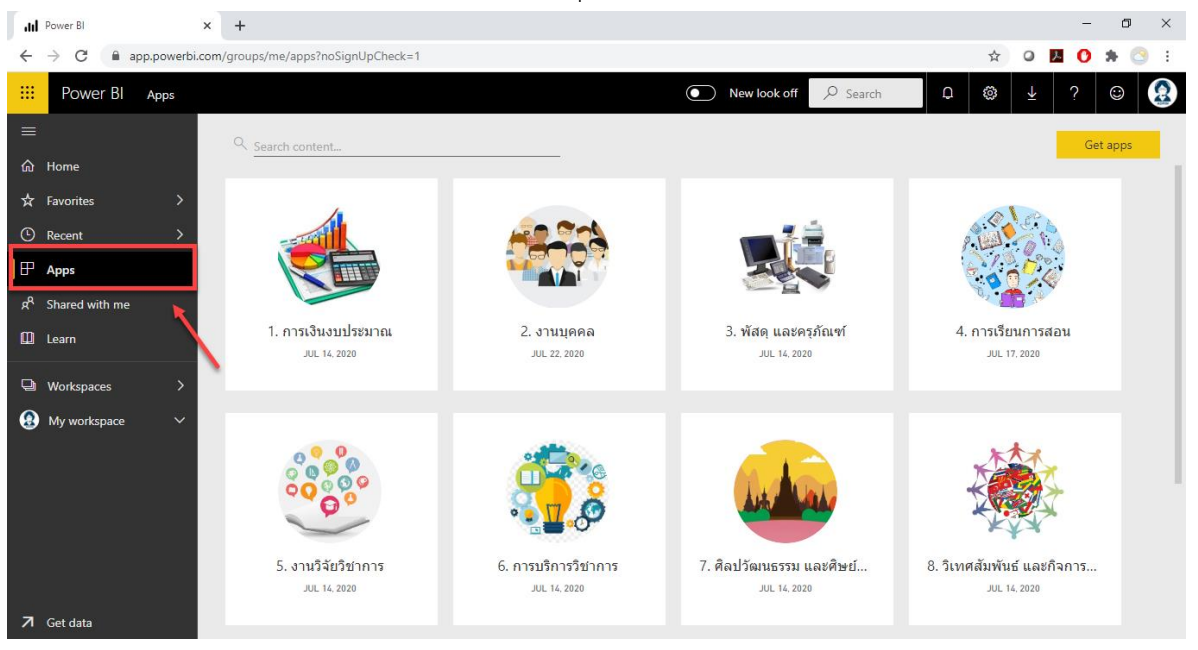

 8. คลิกที่ Get apps ทางขวามือ จะพบกับกลุ่มของรายงานที่มีสิทธิ์ในการใช้งาน หมายเหตุ: แต่ละบุคคลอาจจะมีสิทธิ์ในการใช้งานรายงานได้ไม่เท่ากัน

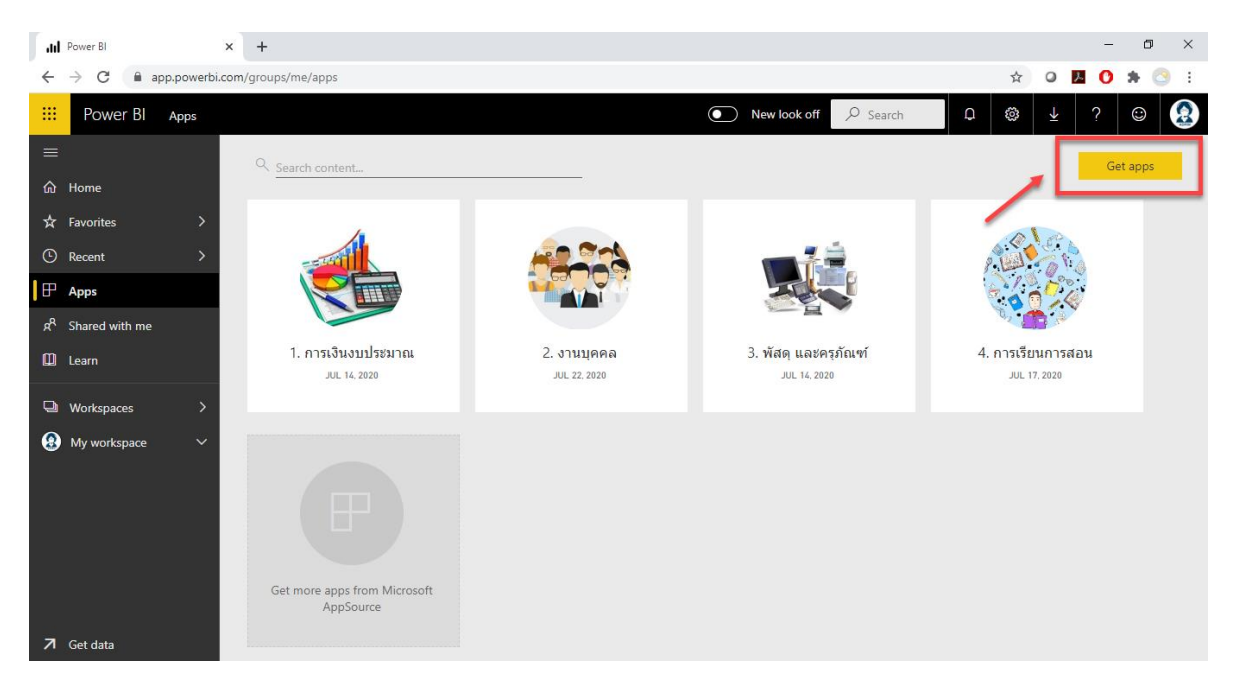

9. คลิกที่ (1) Organizational apps และคลิก (2) Get it now App หรือ กลุ่มรายงานที่ต้องการ

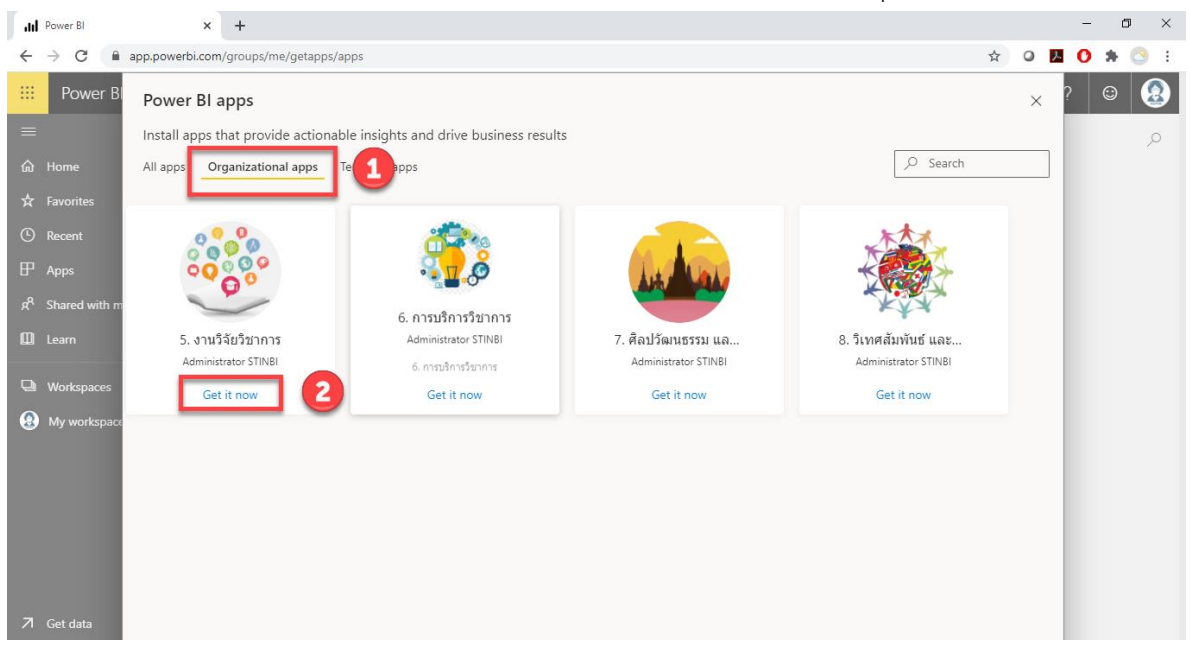

10. ทำซ้ำในข้อที่ 8 อีกครั้ง เพื่อ Get App หรือกลุ่มรายงานอื่นๆ

 เลือกกลุ่มรายงานที่สามารถเข้าถึงได้ ตามสิทธิ์การใช้งาน (กรณีนี้จะขอยกตัวอย่างรายงานกลุ่มที่ 4 การ เรียนการสอน)

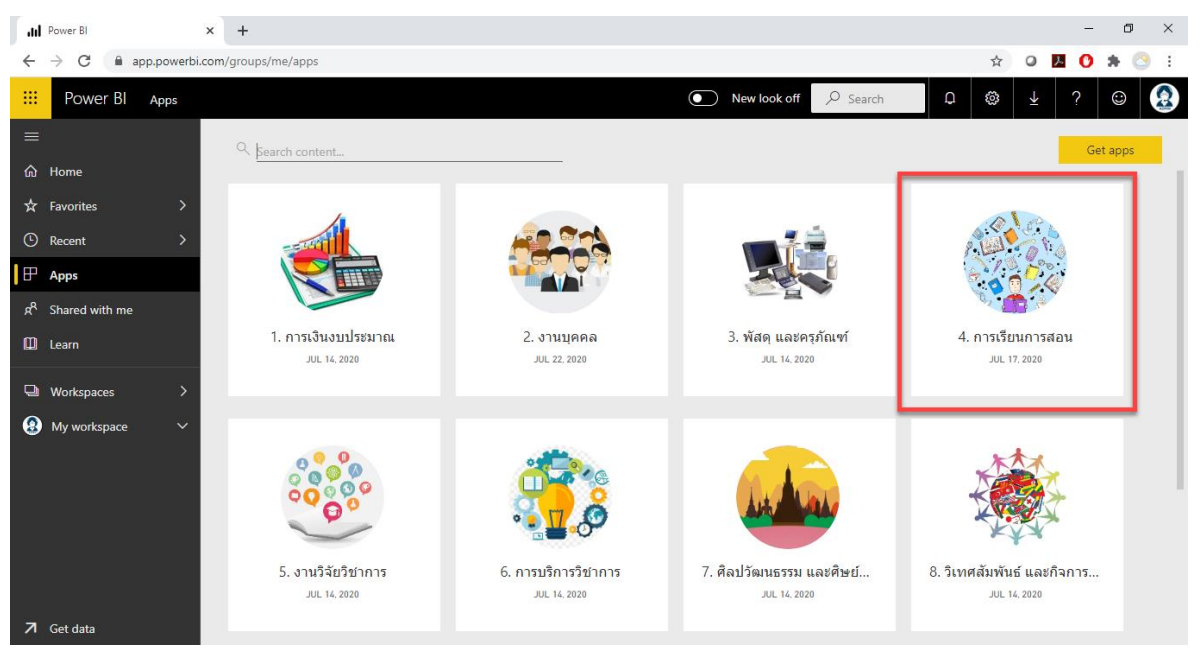

 เมื่อเข้ามาแล้วจะพบกับ Dashboard ของรายงานในกลุ่มการเรียนการสอนทั้งหมด หากเราสนใจรายงาน ไหน สามารถคลิกเข้าไปดูรายละเอียดในรายงานนั้นๆได้เลย

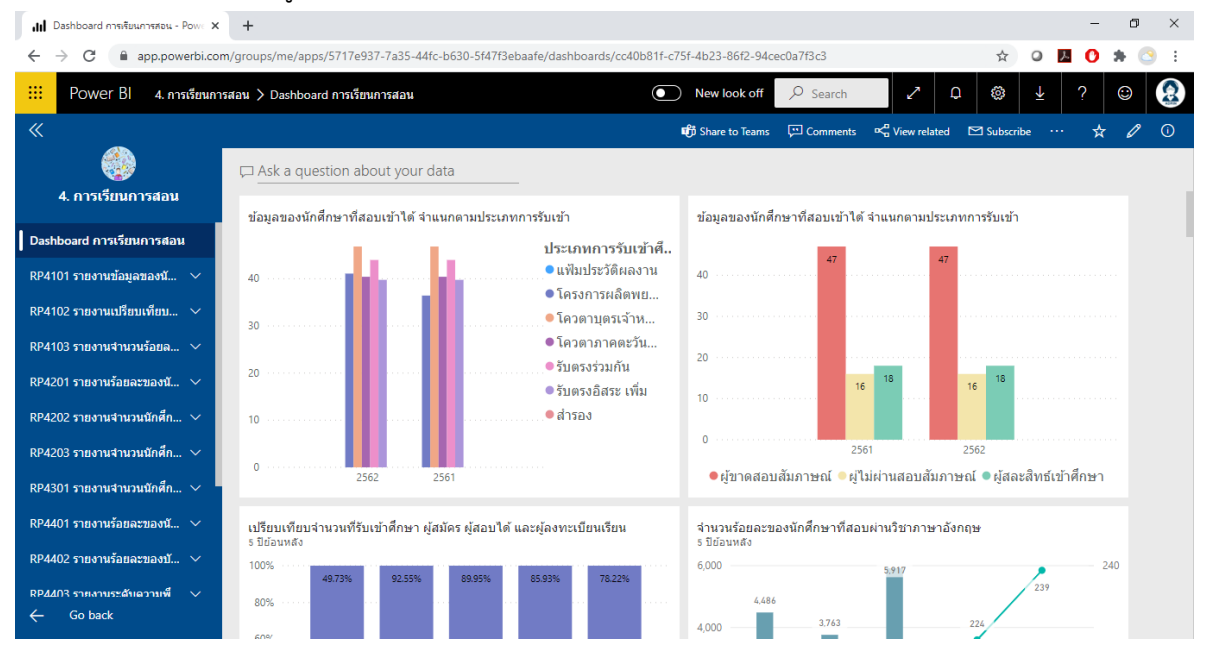

Private and Confidential: เอกสารคู่มีอการใช้งาน (User Manual)

โครงการพัฒนาระบบงานสารสนเทศเพื่อการตัดสินใจ (BI : Business Intelligence Phase 2) (ส่งมอบงาน งวดที่ 4)

### 3. ในแต่ละรายงานจะประกอบด้วยส่วนต่างๆ ดังนี้

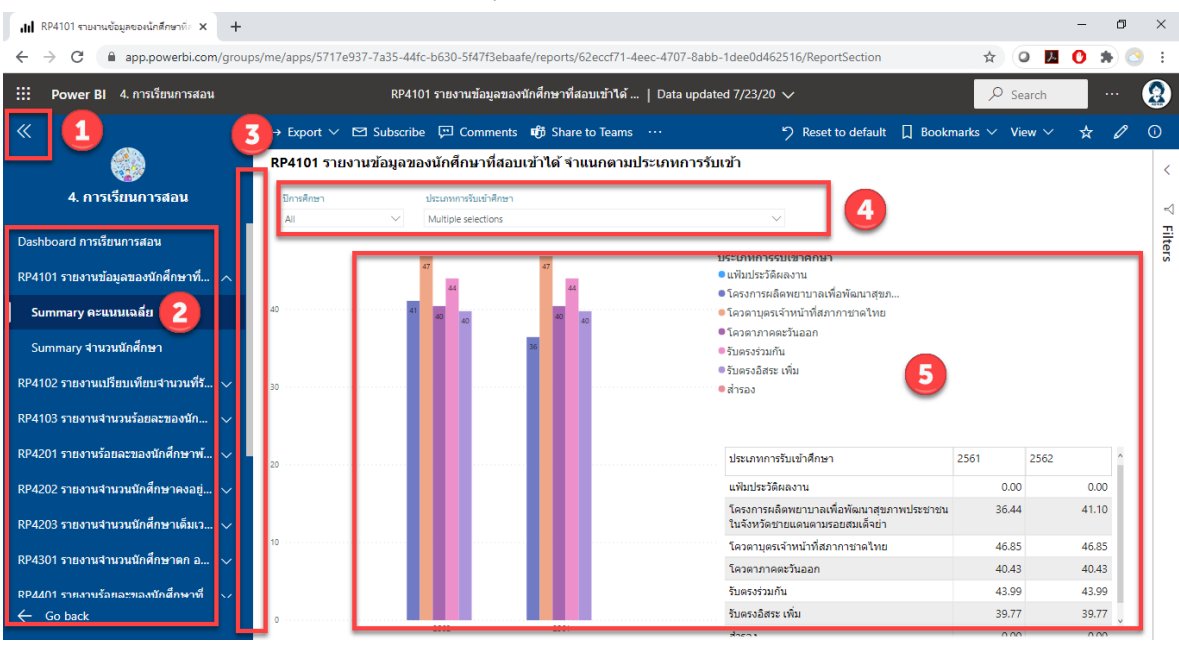

- (1) ปุ่มสำหรับซ่อน/แสดง Tab ชื่อรายงาน
- (2) รายงานทั้งหมดที่อยู่ใน App นี้ โดยแต่ละรายงานอาจมี Tab ด้านในที่แตกต่างกัน ซึ่ง Summary จะแสดงผลรายงานตามรูปแบบในเอกสาร รายงานสรุปความต้องการของผู้ใช้งาน (User Requirement)

Detail จะแสดงผลรายงานเป็นรายละเอียดที่เป็น Transaction

- (3) Tab แบ่งระหว่างส่วนการแสดงผล กับ ชื่อรายงาน ซึ่งเราสามารถคลิกลากเพื่อปรับขนาดได้
- (4) Drop down filter เพื่อใช้กรองเงื่อนไขในการแสดงผลของรายงาน
- (5) พื้นที่การแสดงผลของรายงาน

 4. ในกรณีที่ต้องการเลือกเงื่อนไขในการ Filter สามารถเลือกได้จาก Drop Down ด้านบนรายงาน (หาก ต้องการเลือกมากว่า 1 เงื่อนไขให้กดปุ่ม Ctrl ร่วมด้วย)

| RP4101 รายงานข้อมูลข | องนักศึกษาที่สอบเข้าได้ จำแนกตามประเภทการรับเข้า                                                                                                    |                                                                               |
|----------------------|----------------------------------------------------------------------------------------------------|-------------------------------------------------------------------------------|
| ปีการศึกษา           | ประเภทการรับเข้าศึกษา                                                                                                    |                                                                               |
| All ~                | Multiple selections           Select all           ADMISSION           แฟ้มประวัติผลงาน           โครงการผลิตพยาบาลเพื่อพัฒนาสุขภาพประชาชนในจังหวัดช่ายแดนตามรอยสมเด็จย่า           โครดาบุตรเจ้าหน้าที่สภากาชาดไทย           โครดาภาคตะวันออก           รับตรงร่ามกัน           รับตรงอิสระ เทิ่ม           สำรอง | เข้าศึกษา<br>เงาน<br>งงาน<br>พยาบาลเพื่อท่<br>เหน้าที่สภากา<br>วันออก<br>ฉั่น |
| 30                   | ● สำรอง                                                                                                    |                                                                               |

Private and Confidential: เอกสารคู่มือการใช้งาน (User Manual)

โครงการพัฒนาระบบงานสารสนเทศเพื่อการตัดสินใจ (BI : Business Intelligence Phase 2) (ส่งมอบงาน งวดที่ 4)

5. ผู้ใช้สามารถดูรายงานในรูปแบบเต็มหน้าจอ (Full Screen) ได้โดยการกดปุ่ม 🧖 บนมุมขวา เพื่อเข้าสู่ โหมดเต็มจอ (Enter Full Screen Mode) เมื่อต้องการออกจากโหมดเต็มจอ สามารถทำได้โดยกดปุ่ม Esc ที่คีย์บอร์ดเพื่อยกเลิกการใช้งานโหมดเต็มจอ

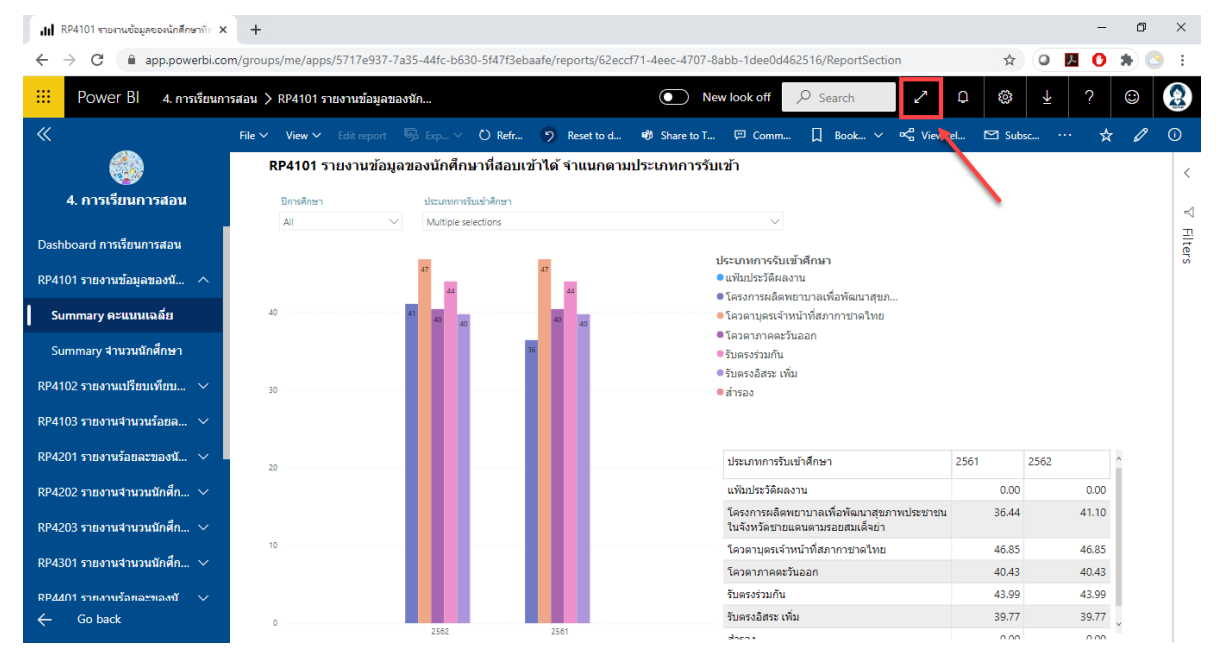

การใช้งานกราฟภายในรายงานนั้น ยังสามารถทำงานได้อีกหลายรูปแบบ เมื่อนำเม้าส์ไปชี้บริเวณ กราฟนั้นๆ กราฟจะขึ้นแถบเครื่องมือของกราฟนั้นๆ ขึ้นมา ซึ่งมีรายละเอียดดังนี้

- Focus Mode จะเป็นการแสดงผลกราฟหรือตารางนั้นๆ ในแบบเต็มหน้าจอ ผู้ใช้สามารถคลิก Back to Report เมื่อต้องการกลับมายังหน้ารายงานภาพรวม

- More Option จะเป็นส่วนที่ให้เลือกการแสดงผลต่างๆ เช่น การบันทึกข้อมูล (export data) การดูข้อมูล (See Data) การเรียงลำดับข้อมูลตามค่าต่างๆ (Sort by...)

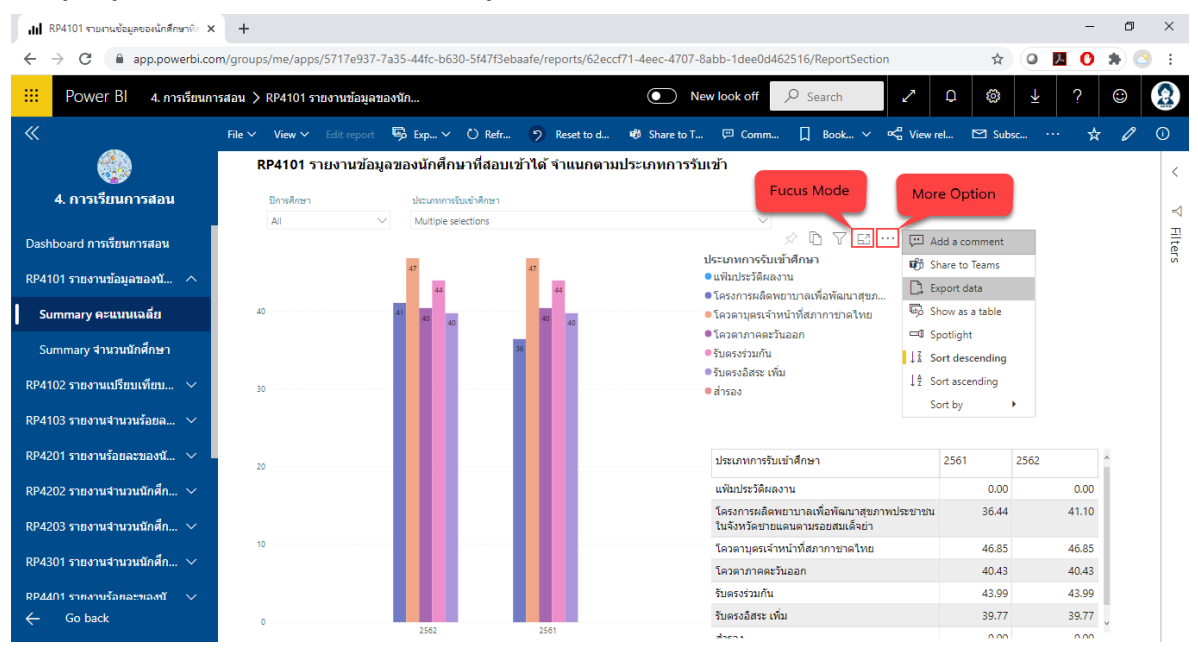

#### การแสดงผลของกราฟเมื่อเลือก Focus Mode เราสามารถย้อนกลับได้โดยการกดที่ Back to Report

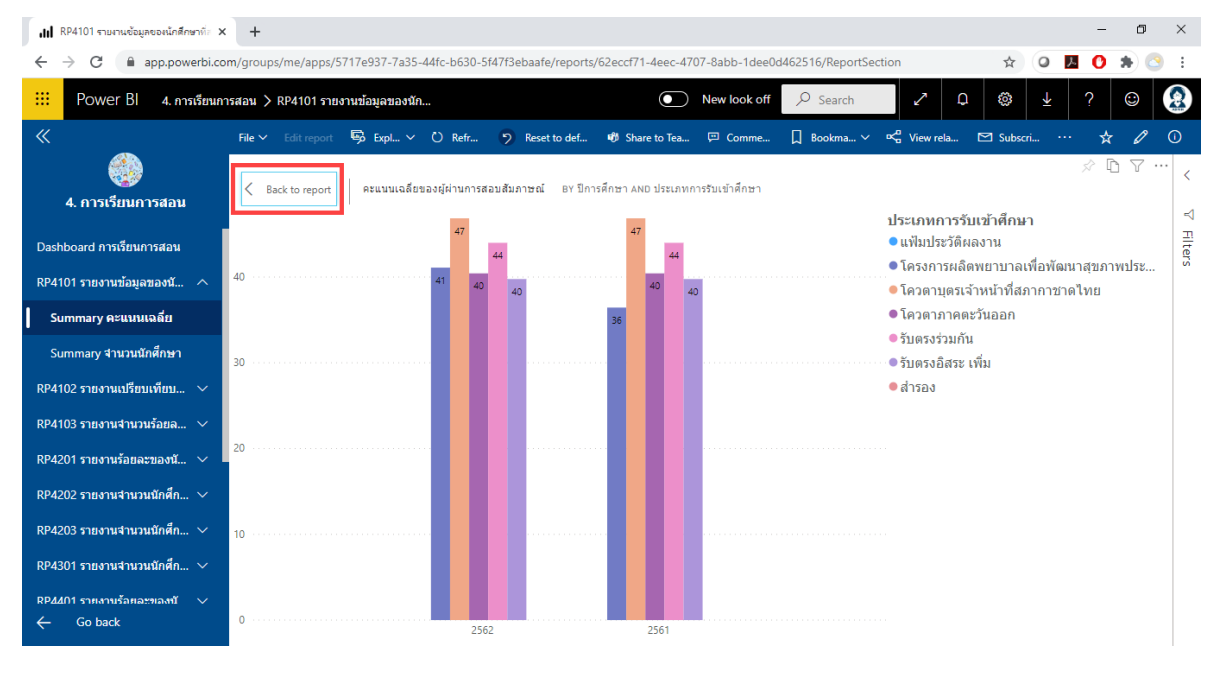

Private and Confidential: เอกสารคู่มือการใช้งาน (User Manual)

โครงการพัฒนาระบบงานสารสนเทศเพื่อการตัดสินใจ (BI : Business Intelligence Phase 2) (ส่งมอบงาน งวดที่ 4)

Export Data ในการบันทึกข้อมูล ผู้ใช้สามารถทำการบันทึกได้ทั้งรูปแบบ .csv หรือ .xlsx (Excel) โดยสามารถเลือกได้ว่าต้องการข้อมูลเบื้องต้นหรือข้อมูลที่สรุปผลแล้วเพื่อง่ายต่อการนำไปใช้งานต่อ ในการ เลือกดูข้อมูล รายงานจะแสดงผลในรูปแบบของกราฟพร้อมกับตารางแสดงผลข้อมูลในกราฟนั้นๆ ในการ เรียงลำดับข้อมูลตามค่าต่างๆ เมื่อเราเลือกการเรียงลำดับข้อมูลแล้ว กราฟจะแสดงผลตามที่เราต้องการเรียง เช่น เรียนตามจำนวนนักศึกษา เรียงตามปีการศึกษาเป็นต้น

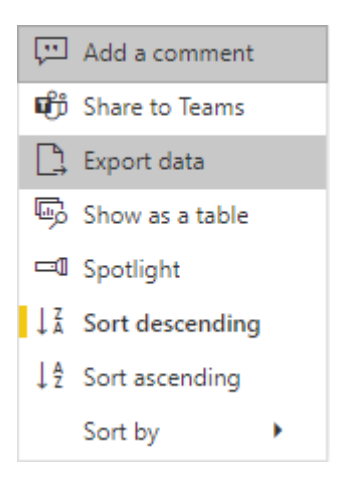

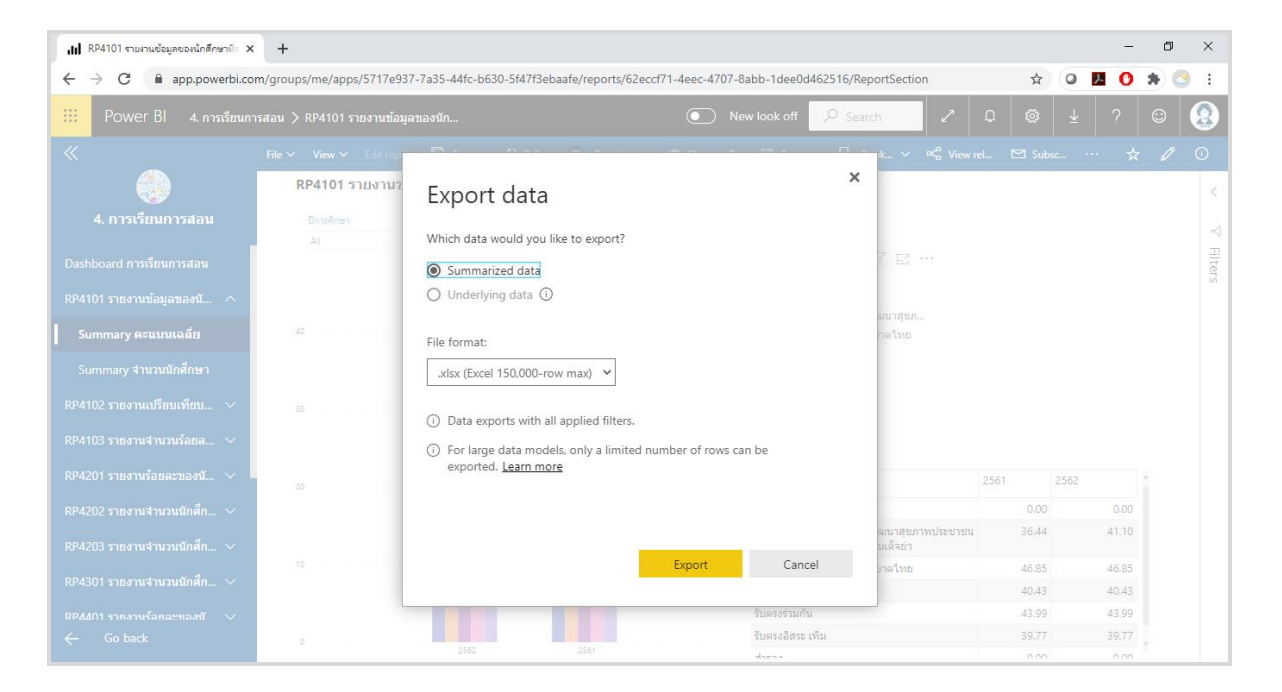

ในกรณีที่ข้อมูลมีหลายๆระดับชั้น (Hierarchy) เราสามารถทำการ Drill Down และ Drill Up เพื่อ แสดงผลข้อมูลได้

ตัวอย่าง จากรายงาน RP4101 รายงานข้อมูลของนักศึกษาที่สอบเข้าได้ จำแนกตามประเภทการ รับเข้า --> Summary จำนวนนักศึกษา เมื่อเราเลือกดูรายละเอียด

- ระดับบนสุด จะเป็น จำนวนนักศึกษาที่สอบเข้าได้ แยกตามปีการศึกษา
- เมื่อ Dril Down ลงไปจะเป็น จำนวนนักศึกษาที่สอบเข้าได้ แยกตามปีการศึกษา และแยกตาม ประเภทการรับเข้า

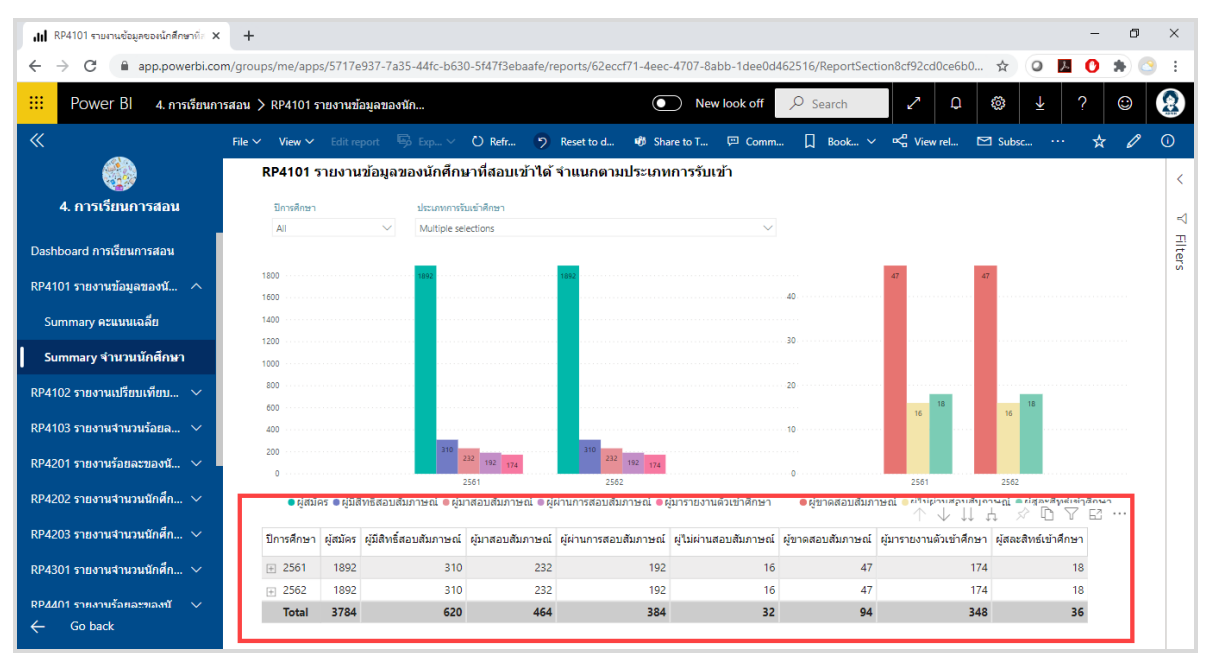

| ✓ Back to report |          |                        |                  |                       |                       |                   |                         |   |  |  |  |
|------------------|----------|------------------------|------------------|-----------------------|-----------------------|-------------------|-------------------------|---|--|--|--|
| ปีการศึกษา       | ผู้สมัคร | ผู้มีสิทธิ์สอบสัมภาษณ์ | ผู้มาสอบสัมภาษณ์ | ผู้ผ่านการสอบสัมภาษณ์ | ผู่ไม่ผ่านสอบสัมภาษณ์ | ผู้ขาดสอบสัมภาษณ์ | ผู้มารายงานตัวเข้าศึกษา | Ŗ |  |  |  |
| + 2561           | 1892     | 310                    | 232              | 192                   | 16                    | 47                | 174                     |   |  |  |  |
| + 2562           | 1892     | 310                    | 232              | 192                   | 16                    | 47                | 174                     |   |  |  |  |
| Total            | 3784     | 620                    | 464              | 384                   | 32                    | 94                | 348                     |   |  |  |  |

Private and Confidential: เอกสารคู่มือการใช้งาน (User Manual)

โครงการพัฒนาระบบงานสารสนเทศเพื่อการตัดสินใจ (BI : Business Intelligence Phase 2) (ส่งมอบงาน งวดที่ 4)

ตัวอย่างการแสดงผลตารางที่ทำการ Drill Down แบบ Go to the next level in the hierarchy

|                                         | +                                                                                       |          |                         |                  | - 0                | ×       |
|-----------------------------------------|-----------------------------------------------------------------------------------------|----------|-------------------------|------------------|--------------------|---------|
| ← → C 🔒 app.powerbi.co                  | m/groups/me/apps/5717e937-7a35-44fc-b630-5f47f3ebaafe/reports/62eccf71-4eec-4707-8abb-1 | dee0d462 | 516/ReportSection8cf92c | d0ce6b0 🖈 🥥      | M 🕐 🖈 🔇            | ) :     |
| 🗰 Power Bl 4. การเรียนกา                | เรสอน > RP4101 รายงานข้อมูลของมัก                                                       | k off    | Q Search                | ΰ 🕲 🛉            | ? 🙂                |         |
| <b>«</b>                                | File 🗸 Edit report 🖶 Expl 🗸 🕐 Refr 🦻 Reset to def 👘 Share to Tea 🖽 Com                  | me       | Bookma ∨ 🗠 View         | rela 🗹 Subscri   | ··· 🛧 🖉            | 0       |
| 炎<br>4. การเรียนการสอน                  | Back to report                                                                          |          |                         | ↑ ♥↓             | 4 × D V ··         | <       |
|                                         | ปีการศึกษา                                                                              | ผู้สมัคร | ผู้มีสิทธิ์สอบสัมภาษณ์  | ผู้มาสอบสัมภาษณ์ | ผู้ผ่านการสอบสัมภา | רי<br>ד |
| Dashboard การเรยนการสอน                 | □ 2561                                                                                  | 1892     | 310                     | 232              |                    | ters    |
| RP4101 รายงานข้อมูลของนั 🔿              | แฟ้มประวัติผลงาน                                                                        | 21       | 2                       | 2                |                    |         |
| Summary คะแนนเฉลี่ย                     | โครงการผลิตพยาบาลเพื่อพัฒนาสุขภาพประชาชนในจังหวัดชายแดนตามรอยสมเด็จย่า                  | 3        | 3                       | 3                |                    |         |
| Summary จำนวนนักศึกษา                   | โควตาบุตรเจ้าหน้าที่สภากาชาดไทย                                                         | 77       | 42                      | 11               |                    |         |
| -<br>RP4102 รายงานเปรียบเทียบ ∨         | โควตาภาคตะวันออก                                                                        | 85       | 31                      | 26               |                    | 1       |
|                                         | รับตรงร่วมกัน                                                                           | 1575     | 171                     | 134              |                    |         |
| RP4103 รายงานจานวนรอยล 🗸                | รับตรงอิสระ เพิ่ม                                                                       | 131      | 61                      | 56               |                    | 1       |
| RP4201 รายงานร้อยละของนั 🗸              | สำรอง                                                                                   | 0        | 0                       | 0                |                    |         |
| RP4202 รายงานจำนวนนักศึก 🗸              | Total                                                                                   | 1892     | 310                     | 232              |                    |         |
| RP4203 รายงานจำนวนนักศึก 🗸              |                                                                                         |          |                         |                  |                    |         |
| RP4301 รายงานจำนวนนักศึก 🗸              |                                                                                         |          |                         |                  |                    |         |
| RP4401 รายงาบร้อยอะของขั ∨<br>← Go back | <                                                                                       |          |                         |                  | >                  |         |

ตัวอย่างแสดงผลตารางที่ทำการ Drill Down แบบ Expand all down one level on the hierarchy

| .itil RP4101 รายงานข้อมูลของนักศึกษาที่ส 🗙            | +                                                                                       |                  |                         |                  | - 0               | ×     |
|-------------------------------------------------------|-----------------------------------------------------------------------------------------|------------------|-------------------------|------------------|-------------------|-------|
| $\leftrightarrow$ $\rightarrow$ C $($ app.powerbi.com | m/groups/me/apps/5717e937-7a35-44fc-b630-5f47f3ebaafe/reports/62eccf71-4eec-4707-8abb-1 | dee0d462         | 516/ReportSection8cf92c | :d0ce6b0 🛧 🔾     | M 🗘 🛪 🤇           | ) :   |
| III Power Bl 4. การเรียนกา                            | รสอน 🗲 RP4101 รายงานข้อมูลของนัก 💽 New look                                             | c off            | O Search                | ΰ 🕲 7            | · ? 😊             | 2     |
| «                                                     | File 🗸 Edit report 🖶 Expl 🗸 🕐 Refr 🦻 Reset to def 🐠 Share to Tea 📼 Comi                 | me 🗍             | Bookma ∨ 🗠 View         | rela 🗹 Subscri   | ··· 🛧 🖉           | 0     |
| <ul><li>4. การเรียนการสอน</li></ul>                   | Back to report                                                                          |                  |                         | ↑ ♥ ↓            | Å ≫ ि \           | ··· < |
| Darkhand oprifimoordou                                | ปีการศึกษา                                                                              | <u>ผู้</u> สมัคร | ผู้มีสิทธิ์สอบสัมภาษณ์  | ผู้มาสอบสัมภาษณ์ | ผู้ผ่านการสอบสัมร |       |
| Dasnboaro การเรยนการผอน                               | ⊡ 2561                                                                                  | 1892             | 310                     | 232              |                   | ters  |
| RP4101 รายงานข้อมูลของนั 🔿                            | รับดรงร่วมกัน                                                                           | 1575             | 171                     | 134              |                   |       |
| Summary คะแนนเฉลี่ย                                   | รับดรงอิสระ เพิ่ม                                                                       | 131              | 61                      | 56               |                   |       |
| Summary จำนวนนักศึกษา                                 | โควตาภาคตะวันออก                                                                        | 85               | 31                      | 26               |                   |       |
| RP4102 รายงานเปรียบเพียบ 🗸                            | โควตาบุตรเจ้าหน้าที่สภากาชาดไทย                                                         | 77               | 42                      | 11               |                   |       |
|                                                       | แฟ้มประวัติผลงาน                                                                        | 21               | 2                       | 2                |                   |       |
| RP4103 รายงานจำนวนรอยล 🗸                              | โครงการผลิตพยาบาลเพื่อพัฒนาสุขภาพประชาชนในจังหวัดชายแดนตามรอยสมเด็จย่า                  | 3                | 3                       | 3                |                   |       |
| RP4201 รายงานร้อยละของนั 🗸                            | สำรอง                                                                                   | 0                | 0                       | 0                |                   |       |
| RP4202 รายงานจำนวนนักศึก 🗸                            | ⊡ 2562                                                                                  | 1892             | 310                     | 232              |                   |       |
| RP4203 รายงานจำนวนนักศึก 🗸                            | รับตรงร่วมกัน                                                                           | 1575             | 171                     | 134              |                   |       |
|                                                       | รับตรงอิสระ เพิ่ม                                                                       | 131              | 61                      | 56               |                   |       |
| หµ4301 รายงานจานวนนกศก ∨                              | โควดาภาคตะวันออก                                                                        | 85               | 31                      | 26               |                   |       |
| RP4401 รายงานร้อยอะของขั 🗸                            | โดวตาบตรเจ้าหน้าที่สภากาชาตไทย<br>— -                                                   | 77               | 42                      | 11               |                   |       |
| Go back                                               | Iotal                                                                                   | 3784             | 620                     | 464              |                   | ×     |

โครงการพัฒนาระบบงานสารสนเทศเพื่อการตัดสินใจ (BI : Business Intelligence Phase 2) (ส่งมอบงาน งวดที่ 4)

ในบางรายงานที่มีการแสดงผลเป็นค่า Max, Mean, Min หรือรายงานที่มีการคำนวณผลข้อมูลต่างๆ รายงานเหล่านั้นจะเป็นรายงานประเภท Microsoft Reporting Service ซึ่งได้แก่

<u>ด้านกระบวนการภายใน</u> RP4601 รายงานภาระงานสอนของอาจารย์ 5 ปีย้อนหลัง

การใช้งานรายงานที่เป็น Microsoft Reporting Service จะต้องมีการ Login เพื่อเข้าใช้งานระบบ อีกครั้งหนึ่ง เนื่องจากจะอยู่บน On Premise Server ไม่ได้อยู่บน Cloud เหมือน Microsoft Power BI โดย Username ที่ใช้จะเป็นชื่อ AD Domain ตาม Username ดังตัวอย่าง

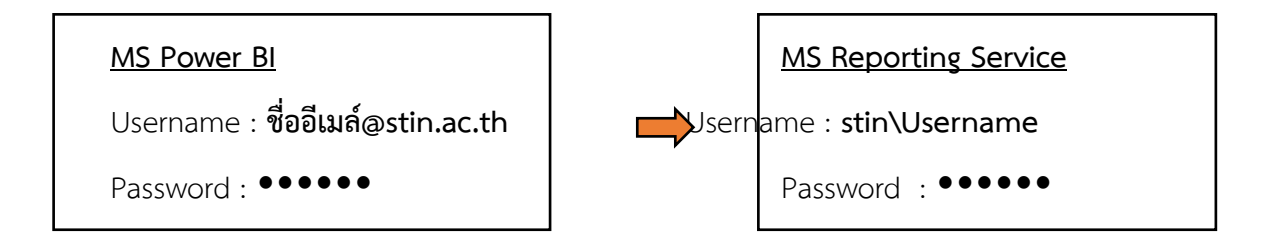

ตัวอย่างรายงานที่เป็น Microsoft Reporting Service

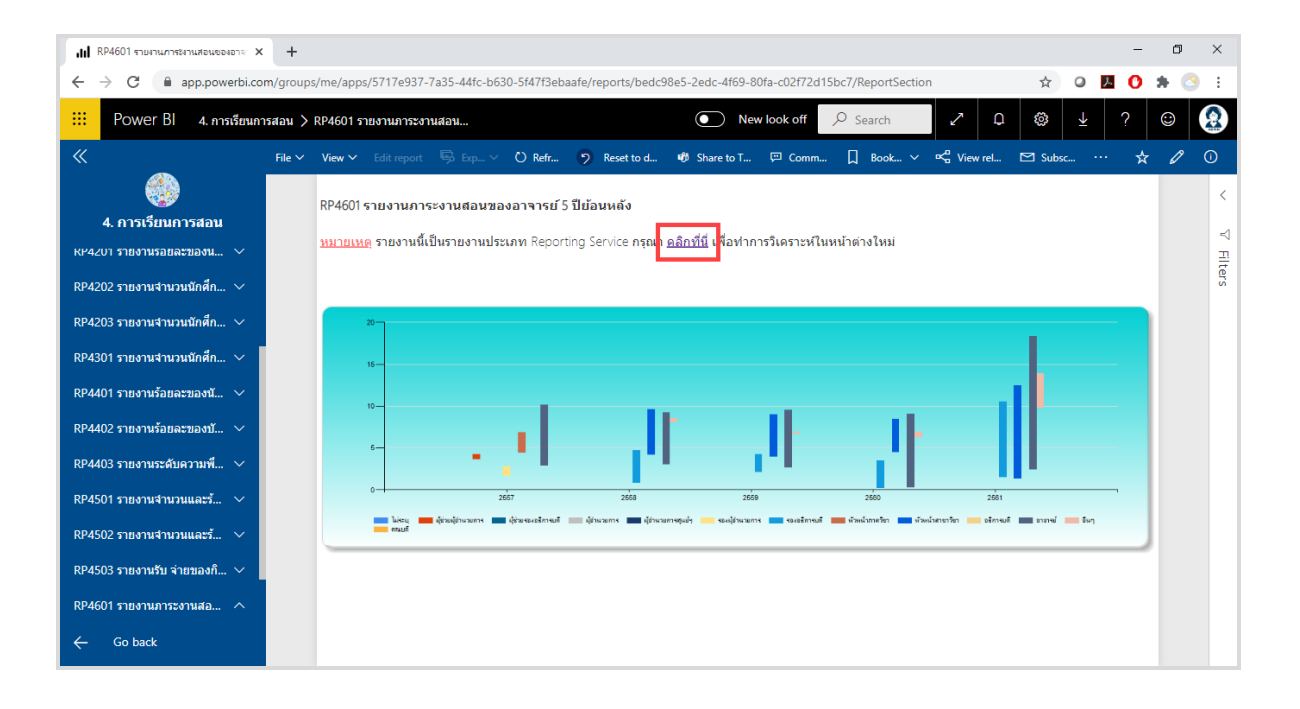

รายงาน Microsoft Reporting Service ภายในระบบ Microsoft Power Bi จะประกอบไปด้วย หน้ารายงาน 2 หน้า ภายในหน้าที่ 1 (Summary (Link to SSRS)) จะเป็นตัวอย่างการแสดงข้อมูลข้อมูล ของ Microsoft Reporting Service และจะมีปุ่มให้คลิกเพื่อทำการวิเคราะห์ข้อมูลในรูปแบบ Microsoft Reporting Service ส่วนในรายงานหน้าที่ 2 (Detail) ยังคงแสดงรายละเอียดย่อยเกี่ยวกับรายงานนั้นๆ ดัง รูป

| .I. DDAGO1                                          | × +       |             |                |             |               |          |                 |         |                |                |                      |           |                |                   |       |            | _   | a   | ×   |
|-----------------------------------------------------|-----------|-------------|----------------|-------------|---------------|----------|-----------------|---------|----------------|----------------|----------------------|-----------|----------------|-------------------|-------|------------|-----|-----|-----|
|                                                     | ^ T       |             |                |             |               |          |                 |         |                |                |                      |           |                |                   |       |            |     |     | ~   |
| $\leftrightarrow$ $\rightarrow$ C $($ app.powerbi.c | :om/group | s/me/apps/5 | 717e937-7a35   | 44fc-b6     | 30-5f47f3eb   | baafe/re | eports/bedc9    | Be5-2eo | dc-4f69-80fa   | a-c02f72d1     | 5bc7/Repo            | rtSection | 1              | z                 | ł     | Q 入        | 0   | * ( | 9 i |
| 🔛 Power Bl 4. การเรียน                              | การสอน >  | RP4601 รายง | านภาระงานสอง   | l           |               |          |                 | C       | New I          | ook off        | € Searc              | h         | 2              | 0 Ø               | }     | ₹          | ?   |     |     |
| «                                                   | File 🗸    | View 🗸 🛛 E  |                |             | 🖱 Refr        | 9        | Reset to d      | 🕫 Sh    | are to T       | 💬 Comm         | D Boo                | ok ~      | 🗠 View re      | ⊠ s               | ubsc. |            | ☆   | 0   | 0   |
|                                                     |           | RP4601 518  | เงานภาระงาเ    | เสอนขอ      | างอาจารย์     | 5 ปีย้อา | นหลัง (Detail   | )       |                |                |                      |           |                |                   |       |            |     |     | <   |
| 4. การเรียนการสอน                                   |           |             |                |             |               |          | (               | ,<br>   |                |                |                      |           |                |                   |       |            |     |     |     |
|                                                     |           | ปีการศึกษา  |                |             | ตำแหน่ง       |          |                 | ส่วนงา  | าน             |                |                      |           |                |                   |       |            |     |     | R   |
| RP4205 5 183 nu + nu julunian V                     |           | All         |                | $\sim$      | All           |          | $\sim$          | All     |                |                |                      |           |                | $\sim$            |       |            |     |     |     |
| RP4301 รายงานจำนวนนักศึก 🗸                          |           |             |                |             |               |          |                 |         |                |                |                      |           |                |                   |       |            |     |     | ers |
|                                                     |           | ปีการศึกษา  | ส่วนงาน        |             |               |          | กลุ่มดำแหน่ง    |         | ชื่อต่าแหน่งท  | างบริหารหรือวี | ชาการ                |           | ชื่อ-นามสกุล   | 1                 | -     | เานวนชั่วโ | 110 | ^   |     |
| RP4401 รายงานรอยละของนี 🗸                           |           | 2562        | สาขาวิชาการพย  | บาลผู้ใหญ่  | และผู้สูงอายุ |          | อาจารย์         |         | อาจารย์        |                |                      |           | นางสาว ณัฐร    | ยาน์ วิระพงษ์     |       | 11         | .50 |     |     |
|                                                     |           | 2561        | สาขาวิชาการพยา | บาลจิตเวช   | และสุขภาพจิต  |          | ห้วหน้าสาขาวิช  | n       | ห้วหน้าสาขาวิร | ราการพยาบาลร์  | <b>ดเวชและสุขภ</b> า | าพจิต     | นาง เครือวัลเ  | ์ ศรียารัตน์      |       | 9          | .33 |     |     |
| RP4402 รายงานร้อยละของบั 🗸                          |           | 2561        | สาขาวิชาการพย  | บาลจิตเวช   | ແລະສຸຍກາທຈິດ  |          | อาจารย์         |         | อาจารย์        |                |                      |           | นาง เนตตา ว    | งศ์ทองมานะ        |       | 14         | .14 |     |     |
|                                                     |           | 2561        | สาขาวิชาการพยา | บาลจิตเวช   | ແລະສຸຍກາທຈຶຕ  |          | อาจารย์         |         | อาจารย์        |                |                      |           | นางสาว จุทา    | มาศ ทองประด       | ับ    | 3          | 25  |     |     |
| RP4403 รายงานระดับความพื 🗸                          |           | 2561        | สาขาวิชาการพยา | บาลจิตเวช   | ແລະສຸຍກາທຈິດ  |          | อาจารย์         |         | อาจารย์        |                |                      |           | นางสาว นั่นท   | ภัค ชนะพันธ์      |       | 14         | .68 |     |     |
|                                                     |           | 2561        | สาขาวิชาการพยา | บาลจิตเวช   | ແລະສຸຍກາທຈິຕ  |          | อาจารย์         |         | อาจารย์        |                |                      |           | นางสาว ปรียา   | เภรณ์ ประยงค์     | กุล   | 12         | .60 |     |     |
| RP4501 รายงามสามวนและร้ ∨                           |           | 2561        | สาขาวิชาการพยา | บาลจิตเวช   | และสุขภาพจิต  |          | อาจารย์         |         | อาจารย์        |                |                      |           | นางสาว พนิด    | า ศริตชินทร์      |       | 8          | .54 |     |     |
|                                                     |           | 2561        | สาขาวิชาการพย  | เบาลจิตเวช  | และสุขภาพจิต  |          | อาจารย์         |         | อาจารย์        |                |                      |           | นางสาว ศิริยุข | งา นั้นสุนานนห    | ń     | 2          | .24 |     |     |
| · · · · · · · · · · · · · · · ·                     |           | 2561        | สาขาวิชาการพย  | บาลจิตเวช   | และสุขภาพจิต  |          | อาจารย์         |         | อาจารย์        |                |                      |           | นางสาว สุจรร   | ขา โลหาชีวะ       |       | 9          | .79 |     |     |
| RP4502 รายงานจานวนและร 🗸                            |           | 2561        | สาขาวิชาการพยา | บาลจิตเวช   | ແລະສຸຍກາທຈິດ  |          | อาจารย์         |         | อาจารย์        |                |                      |           | นางสาว อังศ    | นา คล้ายสุข       |       | 0          | .08 |     |     |
|                                                     |           | 2561        | สาขาวิชาการพยา | บาลเด็ก     |               |          | รองอธิการบดี    |         | รองอธิการบดีฝ  | ายวิจัยและบริก | ารวิชาการ            |           | นางสาว นั้นห   | กา สวัสดิพานิ     | 5 E   | 10         | .55 |     |     |
| RP4503 รายงานรับ จ่ายของกิ 🗸                        |           | 2561        | สาขาวิชาการพยา | เบาลเด็ก    |               |          | ห้วหน้าสาขาวิช  | h       | ห้วหน้าสาขาวิช | ราการพยาบาลเ   | ด็ก                  |           | นางสาว ชญา     | กรณ์ ตัวาริ       |       | 12         | .45 |     |     |
|                                                     |           | 2561        | สาขาวิชาการพยา | เบาลเด็ก    |               |          | อาจารย์         |         | อาจารย์        |                |                      |           | นาง เต็มดวง    | บุญเปี่ยมศักดิ์   |       | 5          | .73 |     |     |
| RP4601 รายงานการะงานสอ 🔿                            |           | 2561        | สาขาวิชาการพยา | เบาลเด็ก    |               |          | อาจารย์         |         | อาจารย์        |                |                      |           | นาง บุศรา ชั่น | ทัศน์             |       | 15         | .83 |     |     |
|                                                     |           | 2561        | สาขาวิชาการพย  | เบาลเด็ก    |               |          | อาจารย์         |         | อาจารย์        |                |                      |           | นางสาว กุลธิ   | ดา เกตุแก้ว       |       | 15         | .90 |     |     |
|                                                     |           | 2561        | สาขาวิชาการพยา | บาลเด็ก     |               |          | อาจารย์         |         | อาจารย์        |                |                      |           | นางสาว ตะวัท   | เร็ตน์ สกุลรุ่งจะ | តែ    | 15         | .14 |     |     |
| Summary                                             |           | 2561        | สาขาวิชาการพย  | เบาลเด็ก    |               |          | อาจารย์         |         | อาจารย์        |                |                      |           | นางสาว ปัญจ    | พาณ์สุขโข         |       | 12         | .88 |     |     |
|                                                     |           | 2561        | สาขาวิชาการพยา | เบาลเด็ก    |               |          | อาจารย์         |         | อาจารย์        |                |                      |           | นางสาว โรส     | ภักดิโต           |       | 13         | -25 |     |     |
| Detail                                              |           | 2561        | สาขาวิชาการพย  | เบาลเด็ก    |               |          | อาจารย์         |         | อาจารย์        |                |                      |           | นางสาว วราท    | เรรณ วงษ์จันท     | ś     | 18         | .30 |     |     |
| ·                                                   |           | 2561        | สาขาวิชาการพยา | เบาลเด็ก    |               |          | อื่นๆ           |         | กรรมการสภาส    | ถาบัน ประเภทธุ | )้แทนคณาจาระ         | ประสา     | นางสาว ช่อนุ   | ช ใชยรัดนะ        |       | 13         | .93 |     |     |
| ← Go back                                           |           | 2561        | สาขาวิชาการพยา | บาลผู้ใหญ่  | และผู้สูงอายุ |          | คณบดี           |         | คณบดีสำนักวิร  | ภพยาบาลศาสต    | กร์                  |           | นาง บุหงา ต'   | นภาส              |       | 2          | .68 |     |     |
| Go back                                             |           | 2561        | สาขาวิชาการพยา | เบาลผู้ใหญ่ | และผู้สูงอายุ |          | ผู้อ่านวยการศูน | ย่า     | ผู้อำนวยการศูน | เย่มริการการพย | กมาต                 |           | นางสาว ดวงเ    | ານລ ວັດຮາດຸລຍ໌    |       | 4          | .56 | ~   |     |
|                                                     |           |             | -              |             |               |          |                 |         |                |                |                      |           |                |                   |       |            |     |     |     |

เมื่อ "**คลิกที่นี่**" ในรายงานหน้าที่ 1 จะมีหน้าขึ้นมาให้ยืนยันตัวตนอีกครั้งหนึ่ง

| เปป RP4601 รามงานการขานสอนของอาจะ 🗙 🎯 www.bi.stin.ac.th/v13reports/rep:              | × +                                                                                           | -   | ٥   | × |
|--------------------------------------------------------------------------------------|-----------------------------------------------------------------------------------------------|-----|-----|---|
| $\leftrightarrow$ $\rightarrow$ C (i) bi.stin.ac.th/v13reports/report/Reports/RP4601 | ☆ ○ 🧏                                                                                         | 0 * | . 📀 | : |
|                                                                                      | Sign in http://www.bistin.ac.th Your connection to this site is not private Username Pessword |     |     |   |
|                                                                                      | Sign in Cancel                                                                                |     |     |   |
|                                                                                      |                                                                                               |     |     |   |
|                                                                                      |                                                                                               |     |     |   |
|                                                                                      |                                                                                               |     |     |   |
|                                                                                      |                                                                                               |     |     |   |
|                                                                                      |                                                                                               |     |     |   |
|                                                                                      |                                                                                               |     |     |   |
|                                                                                      |                                                                                               |     |     |   |

หลังจากยืนยันตัวตนแล้วจะพบหน้ารายงานประเภท Microsoft Reporting Services

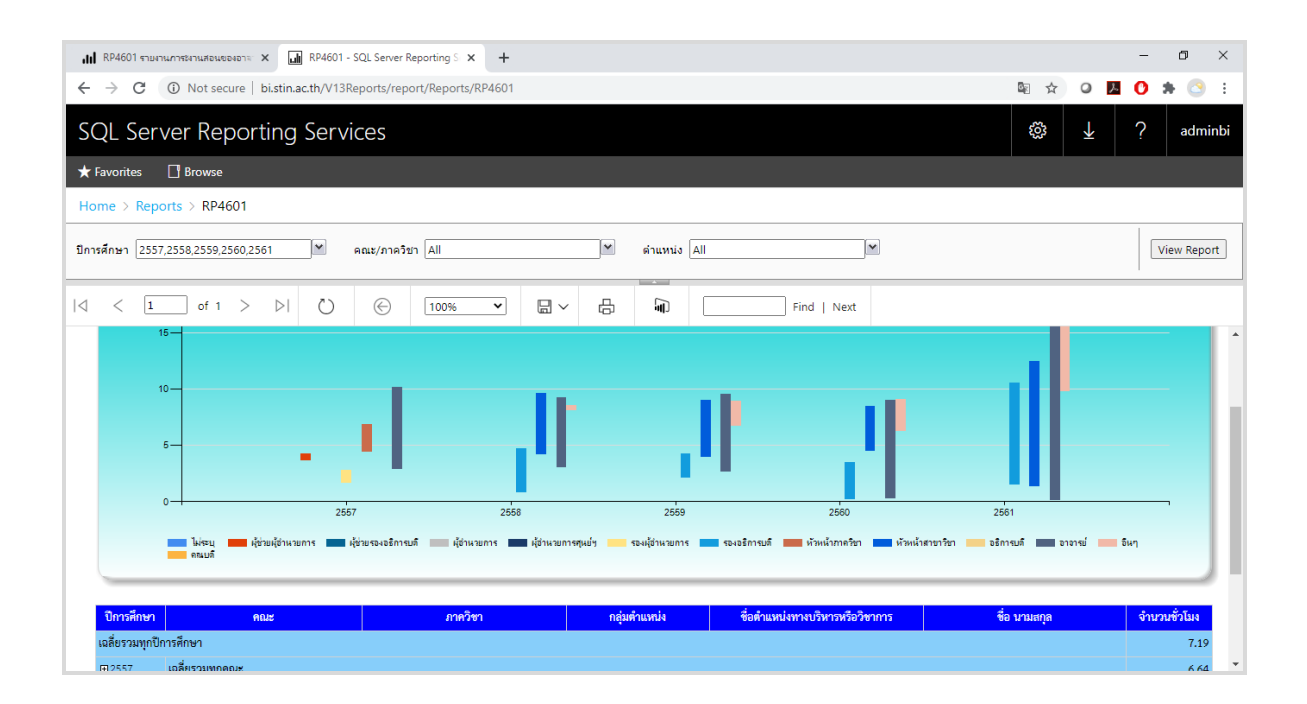

ส่วนของตารางแสดงผลข้อมูลผู้ใช้สามารถกดปุ่ม ᠥ เพื่อขยายให้รายงานแสดงข้อมูลที่ให้ความละเอียดมาก ขึ้น และกดปุ่ม 🗖 เพื่อลดความละเอียดของข้อมูล

| 📊 RP4601 รามหาศรหานสอนของอาจ x 🖬 RP4601 - SQL Server Reporting S x 🕂 |                 |                                  |                              |                          | - 0 ×                                                                                    |                                             |              |
|----------------------------------------------------------------------|-----------------|----------------------------------|------------------------------|--------------------------|------------------------------------------------------------------------------------------|---------------------------------------------|--------------|
| ÷                                                                    | $\rightarrow$ C | Not secure   bi.stin.ac.th/V13Re | eports/report/Reports/RP4601 |                          |                                                                                          | ष ☆ ○ /                                     | 0 🛪 🕓 E      |
| S                                                                    | QL Ser          | ver Reporting Servi              | ces                          |                          |                                                                                          | © <u>↓</u>                                  | ? adminbi    |
| *                                                                    | Favorites       | 📑 Browse                         |                              |                          |                                                                                          |                                             |              |
| н                                                                    | ome > Rep       | orts > RP4601                    |                              |                          |                                                                                          |                                             |              |
| ปีก                                                                  | ารศึกษา 2551    | 7,2558,2559,2560,2561            | คณะ/ภาควิชา All              | 🚩 ดำแหน่ง All            |                                                                                          |                                             | View Report  |
|                                                                      | < 1             | of 1 > _> [>]                    | © 100% •                     |                          | Find   Next                                                                              |                                             |              |
|                                                                      | ปีการศึกษา      | คณะ                              | ภาควิชา                      | กลุ่มตำแหน่ง             | ชื่อตำแหน่งทางบริหารหรือวิชาการ                                                          | ชื่อ นามสกุล                                | จำนวนชั่วโมง |
|                                                                      | ■2560           | เฉลียรวมทุกคณะ                   |                              |                          |                                                                                          |                                             | 6.10         |
|                                                                      |                 | เฉลียรวมทุกคณะ                   |                              |                          |                                                                                          |                                             | 9.92         |
|                                                                      |                 | ■สถาบันการพยาบาลศรีสวรินทิรา     | เฉลียรวมทุกภาควิชา           |                          |                                                                                          |                                             | 9.92         |
|                                                                      |                 | สภากาชาดไทย                      | ⊟สาขาวิชาการพยาบาลเด็ก       | เฉลี่ยรวมทุกกลุ่มตำแหน่ง |                                                                                          |                                             | 13.39        |
|                                                                      |                 |                                  |                              | ⊞รองอธิการบดี            | เฉลี่ยรวมทุกคำแหน่งทางการบริหารหรือวิชาการ<br>เฉลี่ยรวมทุกคำแหน่งทางการบริหารหรือวิชาการ |                                             | 10.55        |
|                                                                      |                 |                                  |                              | ⊞หัวหน้าสาขาวิชา         |                                                                                          |                                             | 12.45        |
|                                                                      |                 |                                  |                              | ⊟อาจารย์                 | เฉลี่ยรวมทุกตำแหน่งทางการบริหารหรือวิชาก                                                 | าร                                          | 13.86        |
|                                                                      |                 |                                  |                              |                          | 🖻อาจารย์                                                                                 | เฉลี่ยตามตำแหน่งทางการบริหารหรือ<br>วิชาการ | 13.86        |
|                                                                      |                 |                                  |                              |                          |                                                                                          | นาง เต็มดวง บุญเปี่ยมศักดิ์                 | 5.73         |
|                                                                      |                 |                                  |                              |                          |                                                                                          | นาง บุศรา ชัยทัศน์                          | 15.83        |
|                                                                      |                 |                                  |                              |                          |                                                                                          | นางสาว โรส ภักดิโต                          | 13.25        |
|                                                                      |                 |                                  |                              |                          |                                                                                          | ນວະພວກ ຄະສີສາ ເຄສາເຄັ້າ                     | 15.00        |

เมื่อต้องการออกจากระบบให้ไปที่ด้านขวาบนคลิกที่ icon user แล้วเลือก Sign out เพื่อออกจาก ระบบดังรูป

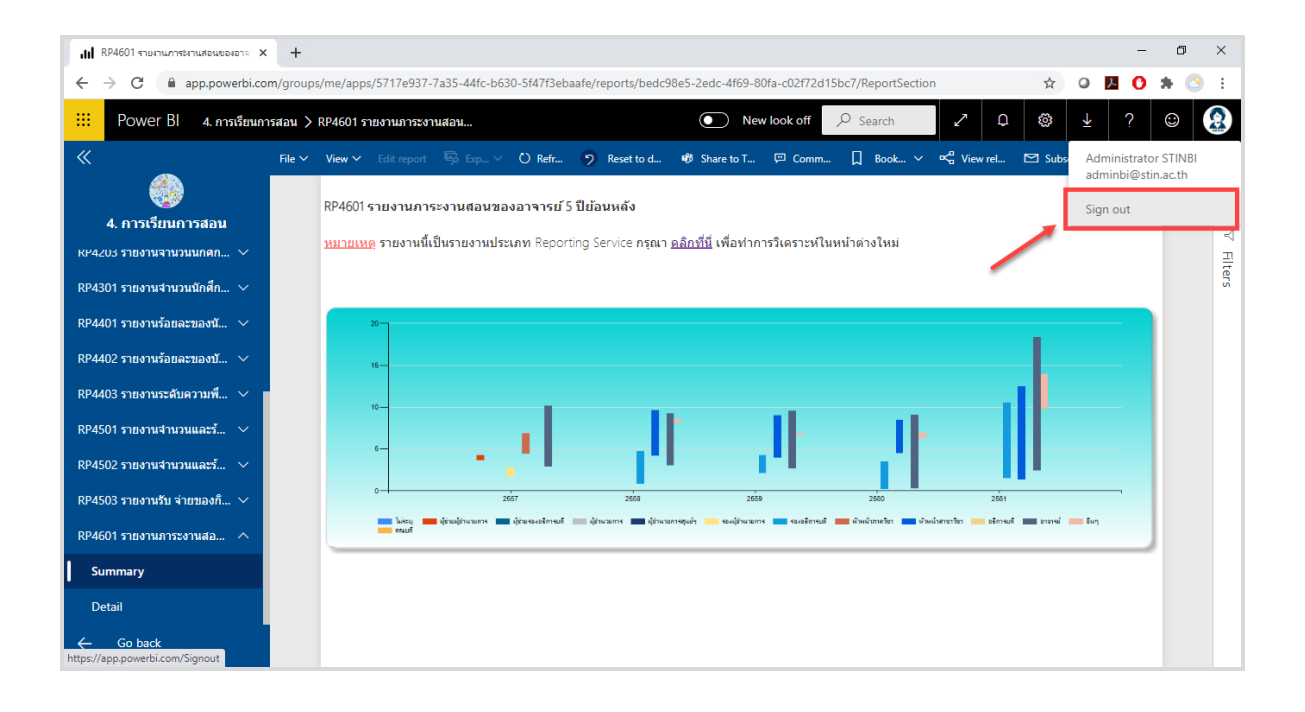

1. ทำการดาวน์โหลด Application Microsoft Power Bi ลงบน Smart Device

| Available on the App Store |                                                  | Google Play                                             |
|----------------------------|--------------------------------------------------|---------------------------------------------------------|
|                            | Microsoft Power BI 4+<br>Microsoft Corporation > | Microsoft Power BI<br>Microsoft Corporation<br>Business |
|                            | <b>★★★★</b> (8)                                  | INSTALL                                                 |

2. เมื่อเปิด Application ขึ้นมาครั้งแรก จะปรากฎหน้า Power BI sample ให้กดเลือก Get started

| III                         | Power BI samples       |  |  |
|-----------------------------|------------------------|--|--|
|                             | VP Sales               |  |  |
| HS                          | Director of Operations |  |  |
| 8                           | Customer Care          |  |  |
|                             | Director of Marketing  |  |  |
| ŧ                           | CFO                    |  |  |
| <sup>8</sup> 2 <sup>4</sup> | HR Manager             |  |  |
|                             |                        |  |  |
|                             |                        |  |  |
|                             |                        |  |  |
|                             |                        |  |  |
| Get started                 |                        |  |  |

3. เลือก Connect to Power Bi

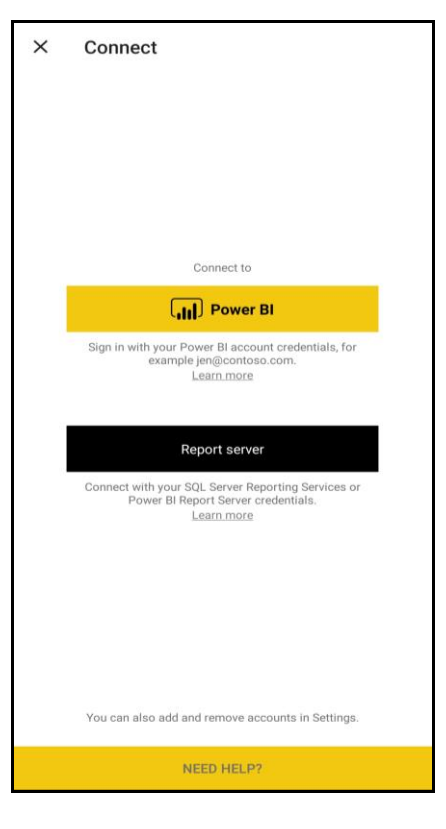

4. กรอก Username และ กด Sign In

| IL AIS 4G                        | 15:30                                       | 100% 🜌                   |
|----------------------------------|---------------------------------------------|--------------------------|
| <                                | Sign In                                     |                          |
| Power B                          | 51                                          | Report server            |
| Enter your worl<br>adminbi@stin. | k email address<br>.ac.th                   |                          |
|                                  |                                             |                          |
|                                  |                                             |                          |
|                                  |                                             |                          |
|                                  |                                             |                          |
|                                  | <u>Sign in</u>                              |                          |
|                                  |                                             |                          |
| By signing in ye                 | ou agree to the Power I<br>Privacy Statemen | 31 Terms of Use and<br>t |
|                                  | I'll sign in late                           | <u>r</u>                 |

5. กรอก Password และกดปุ่ม Sign In เพื่อเข้าสู่ระบบ

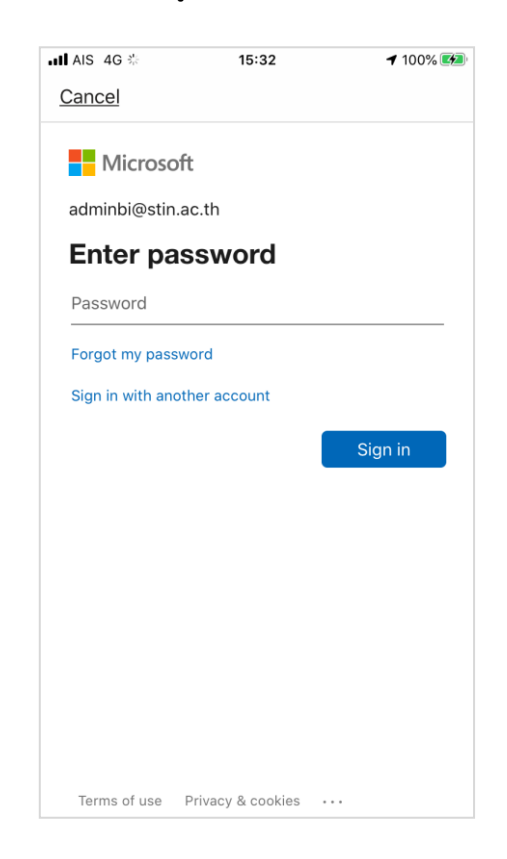

6. เมื่อเข้ามาแล้วจะพบกับเมนูทางด้านล่าง 4 เมนู คือ Home, Favorites, Apps และ Workspaces ดังรูป

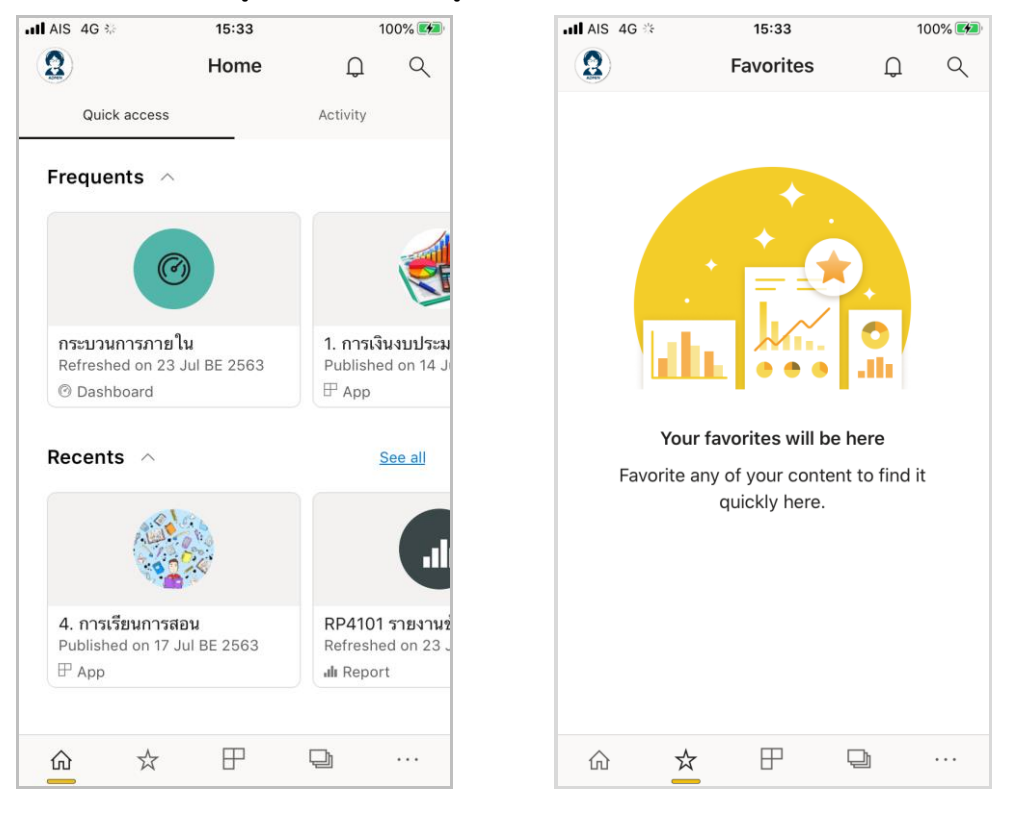

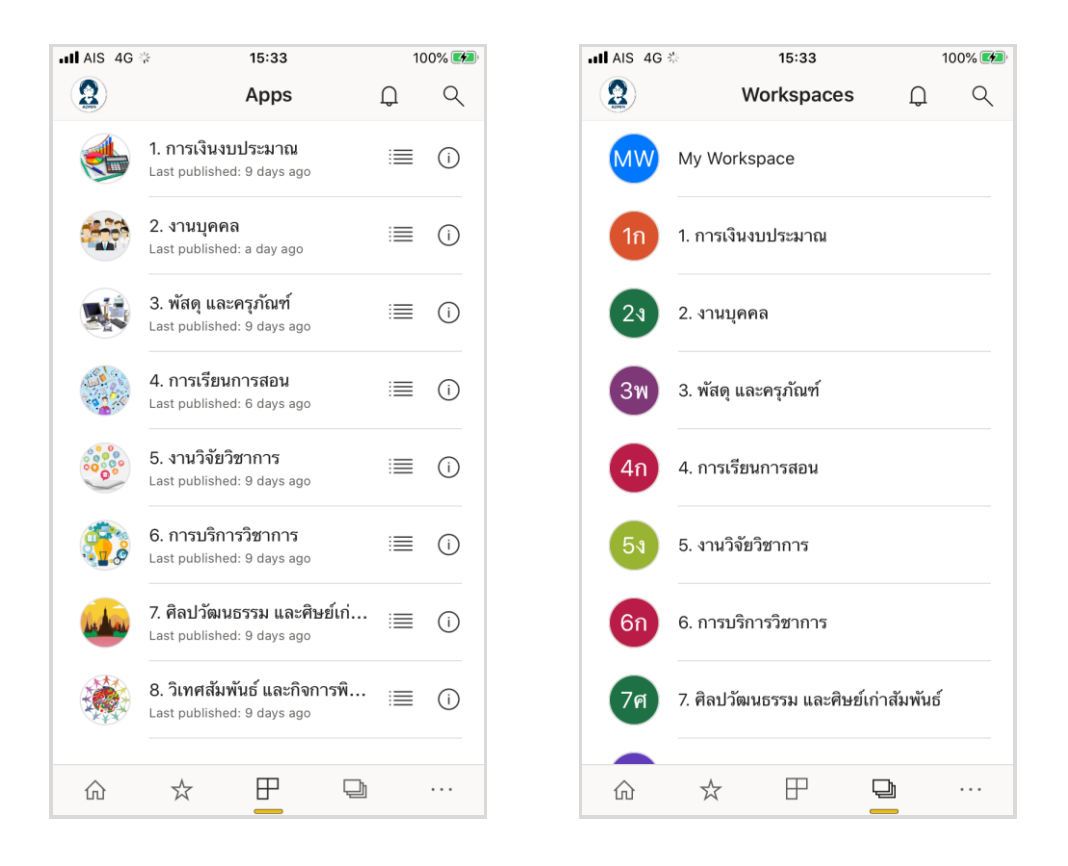

 เลือกที่ Apps ซึ่งจะแสดงด้านต่างๆ ของรายงานที่ผู้ใช้มีสิทธิที่จะสามารถเข้าถึงได้ แล้วเลือก App ที่ ต้องการเข้าใช้งาน (กรณีนี้จะขอยกตัวอย่างรายงานด้านการเรียนการสอน)

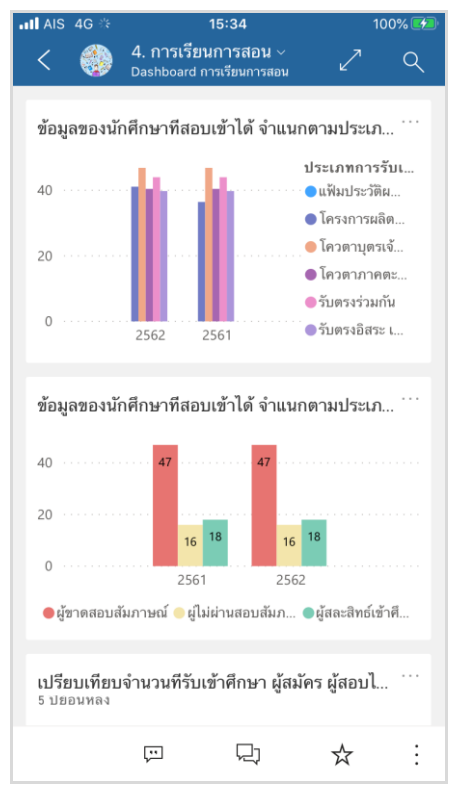

7. เลือกรายงานที่เราต้องการดู ภายใน Apps ผู้ใช้สามารถเข้าถึงรายงานต่างๆ ได้ 2 ช่องทาง
 7.1 Tab Dashboards แสดงชื่อรายงาน และรูปแบบของกราฟที่แสดงบนรายงาน

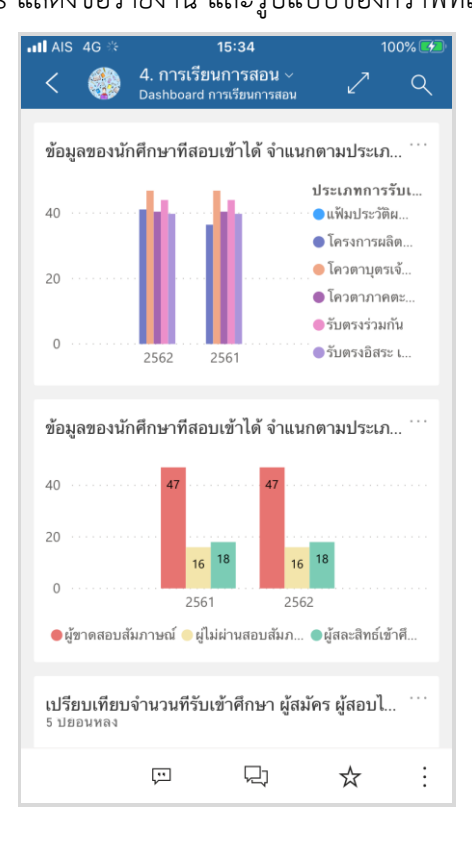

เมื่อเลือกรายงานผ่าน Dashboards จะแสดงผลกราฟแบบเต็มจอ ผู้ใช้สามารถกดเลือกส่วนต่างๆ ของกราฟ เพื่อให้แถบด้านบนแสดงข้อมูลตัวเลขของส่วนที่เลือก

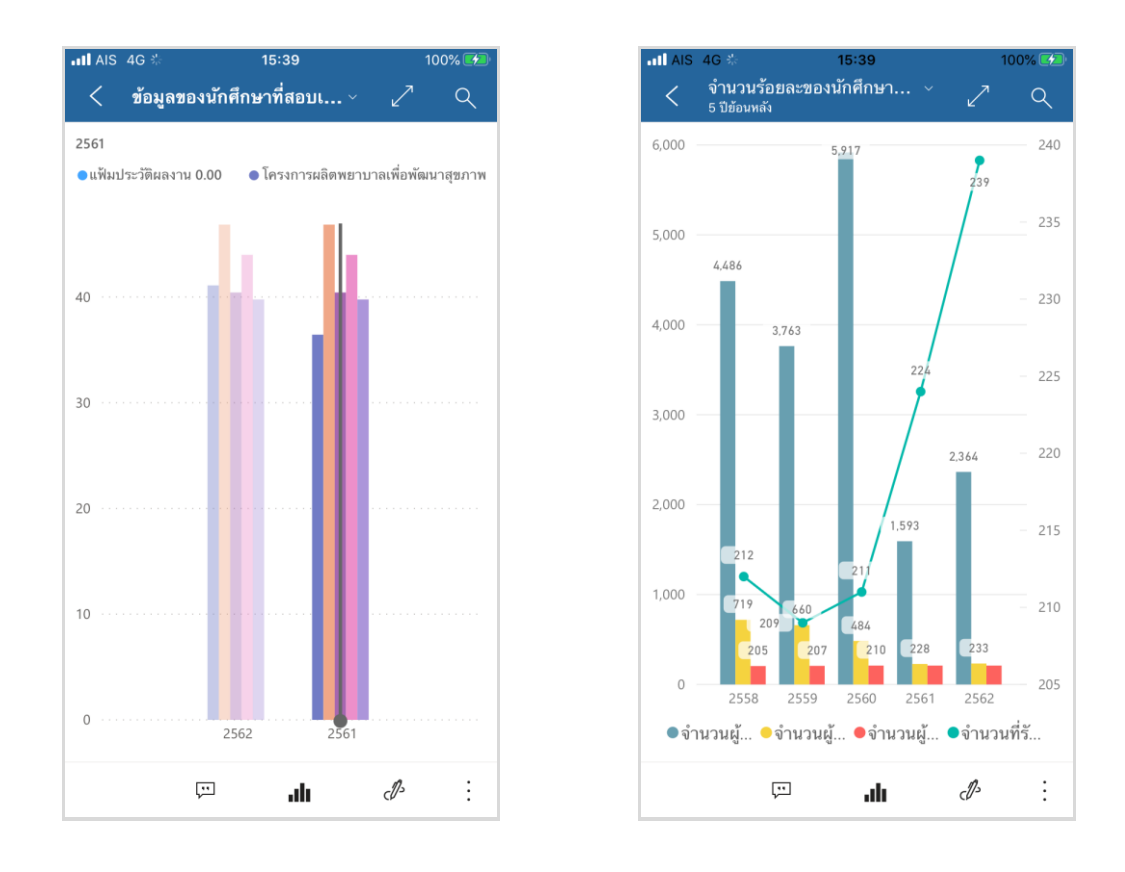

้โดยด้านบนขวาจะเป็นส่วนเครื่องมือการใช้งาน ประกอบไปด้วย

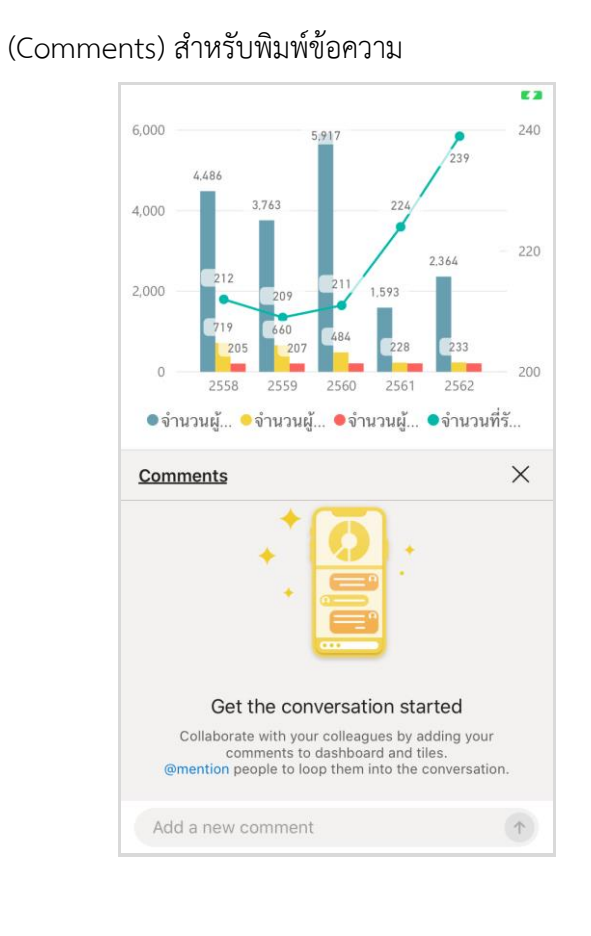

🖉 (Annotate) สำหรับเขียนหรือทำหมายเหตุ

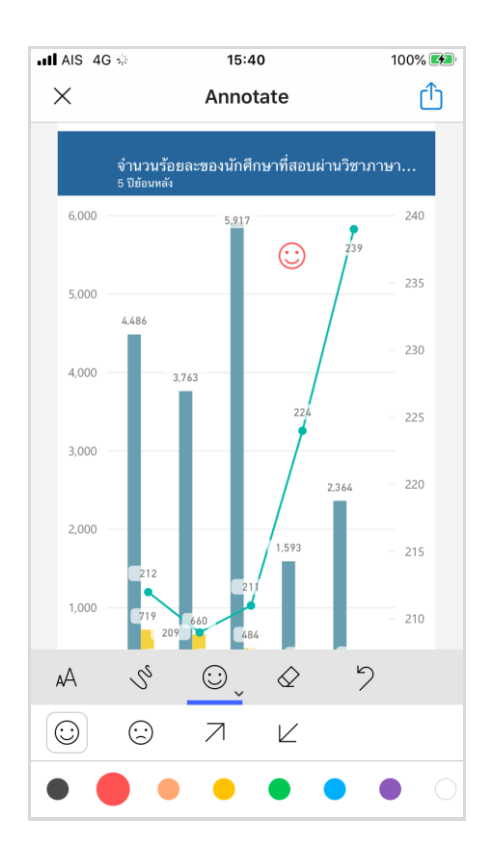

# (Open report) สำหรับแสดงผลรายงานแบบเต็มรูปแบบ

| KP4102 รายง<br>SUMMARY                                                                                                  | านเปรียบเทียบจำนวนที่รับเข้าศึกษ  | า ผู้สมัคร ผู้สอบไ      | .ด้ และผู้ 🗸 📿                                                  |  |
|----------------------------------------------------------------------------------------------------|-----------------------------------|-------------------------|-----------------------------------------------------------------|--|
| ปีการศึกษา                                                                                                    | หลักสูตร                          | ประเภ                   | ทการรับเข้า                                                     |  |
| All                                                                                                    | All                               | ∼ All                   | ~                                                               |  |
| ภาคการศึกษา                                                                                                    | สาขาวีชา                          | LYOF                    |                                                                 |  |
| All                                                                                                    | All                               | ∼ All                   | $\sim$                                                          |  |
| 6,000                                                                                                    | .493                              | 240                     | จำนวนผู้ลงทะเบียนเรียน แอกตามประเภทการวับเข้า<br><b>โครงการ</b> |  |
| 4.695                                                                                                    |                                   | - 230<br>- 225          | รับตรง –                                                        |  |
| 2,000                                                                                                    | 159                               | - 220                   | จำนวนผู้ลงทะเบียนเรียน แยกควมเพศ<br>ชาย                         |  |
| 1,000                                                                                                    | 211<br>440<br>269 297 219 228 219 | - 210<br>233 210<br>205 | 0                                                               |  |
| องข องข องข องข องข องข 2662<br>● จำนวนผู้สมัคร จำนวนผู้สอบได้ ● จำนวนผู้สองที่เป็นหรือน ● จำนวนที่วันเข้าได้เคว – พญิง |                                   |                         |                                                                 |  |

7.2 Tab Reports แสดงชื่อรายงาน เมื่อเลือกรายงานผ่าน Reports ผู้ใช้สามารถใช้งานรายงานได้ ตามปกติ

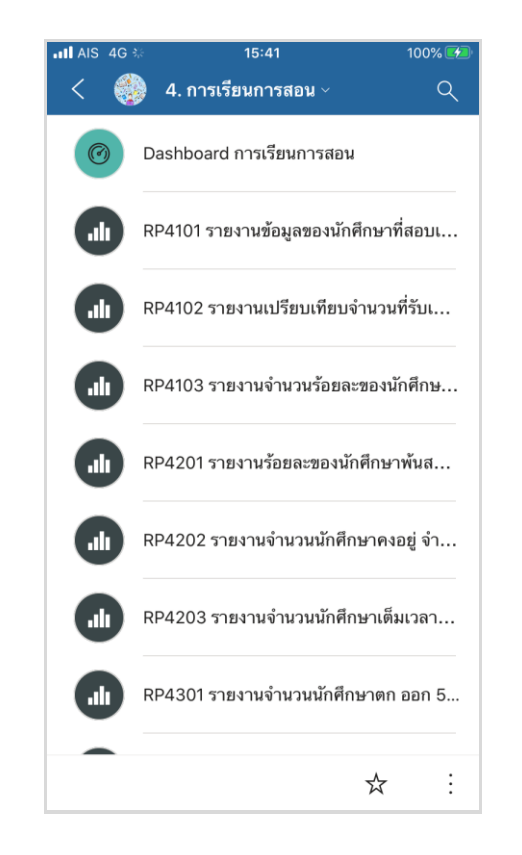

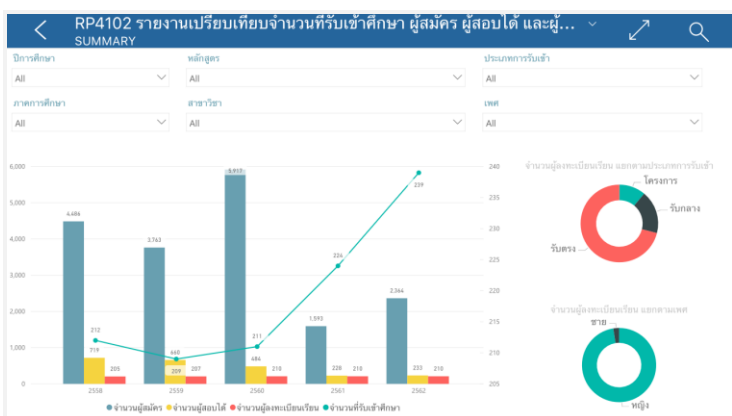

8. ภายในหน้ารายงานจะแสดงทั้งกราฟข้อมูล และตารางข้อมูล ผู้ใช้สามารถที่จะกำหนด filter ข้อมูลต่างๆ ได้

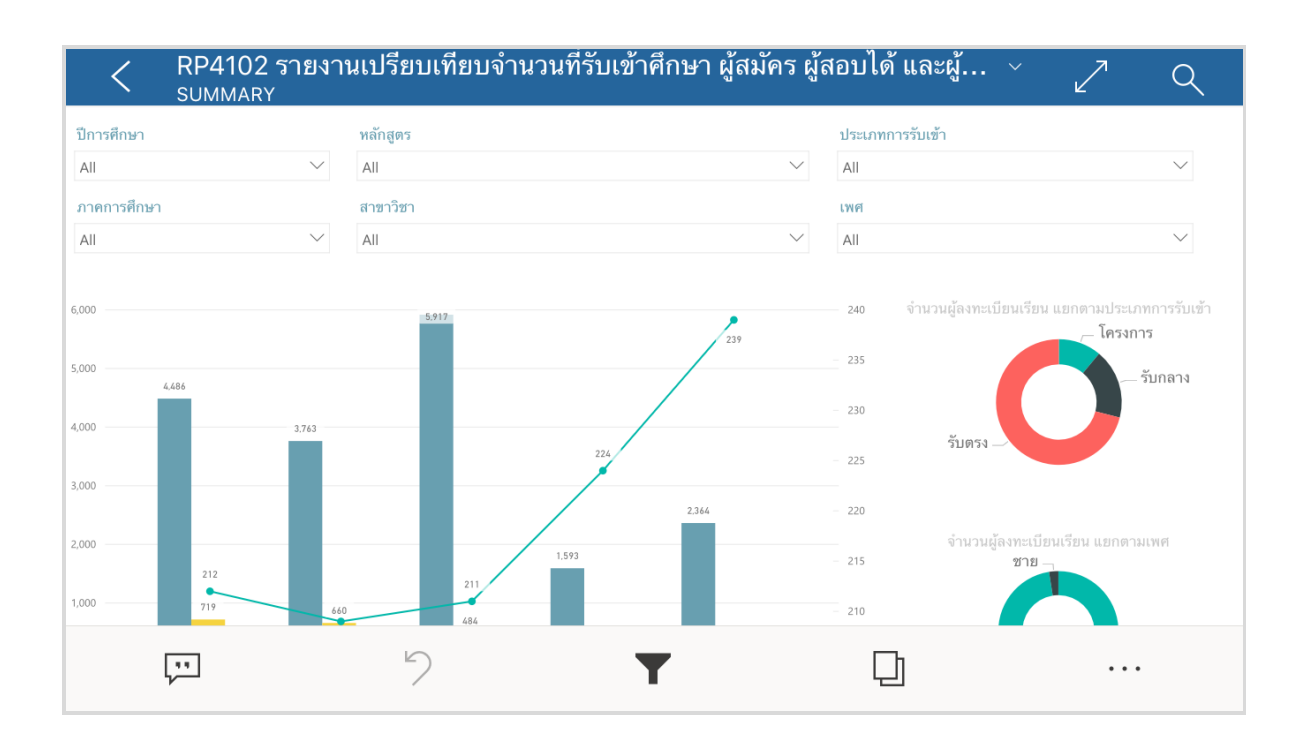

เครื่องมือการใช้งานบนหน้ารายงาน ประกอบไปด้วย

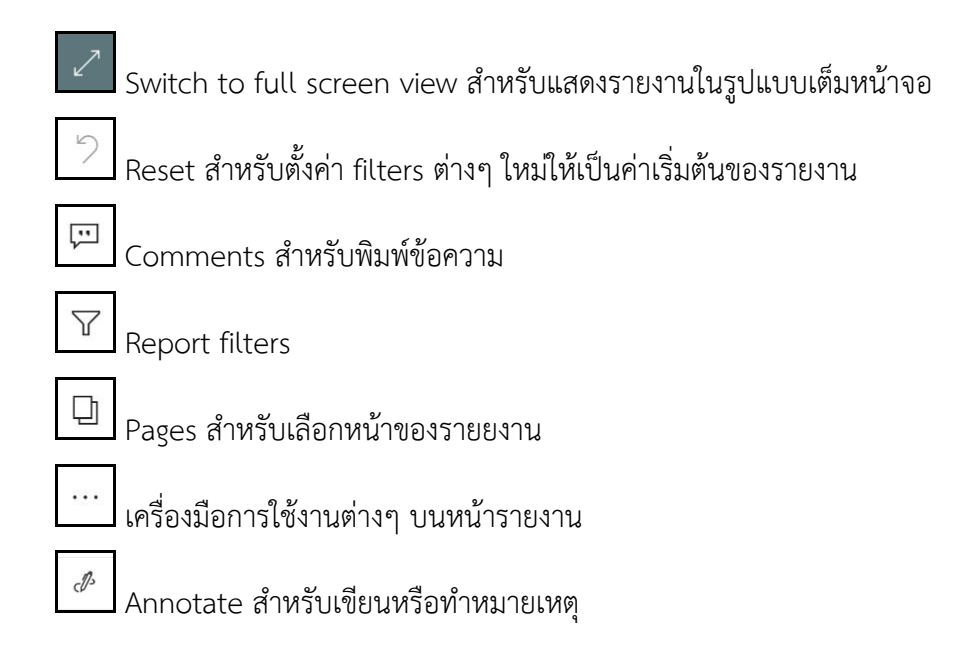

9. เมื่อต้องการออกจากระบบให้กดที่รูป User มุมบนซ้าย แล้วเลือก Setting ด้านล่าง หลังจากนั้นเลือก Sign out เพื่อออกจากระบบ

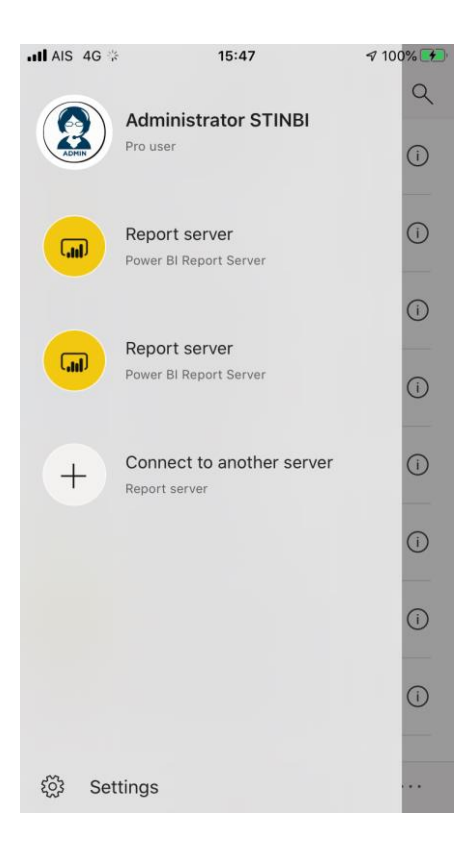

| AIS   | 4G * 15:47                                                  | 100% 🚺   |
|-------|-------------------------------------------------------------|----------|
| ×     | Settings                                                    |          |
| ACCO  | UNTS                                                        |          |
| 2     | Administrator STINBI<br>Web service · Pro user · Global     | Sign out |
|       | Report server<br>Power BI Report Server<br>Edit credentials | Remove   |
|       | Report server<br>Power BI Report Server<br>Edit credentials | Remove   |
| +     | Connect to server<br>Report server                          |          |
| SUPPO | DRT                                                         |          |
| Send  | d feedback                                                  | >        |
| Reco  | ommend Power BI                                             | >        |
| ABOU  | т                                                           |          |
| Vers  | ion                                                         | 20.6     |
| Wha   | at's new                                                    | >        |